# ADAM GATHERER MAGIC MEMORIES SECURITY UPGRADE 2: DEVELOPMENT JANUARY 2021 - MAY 2021

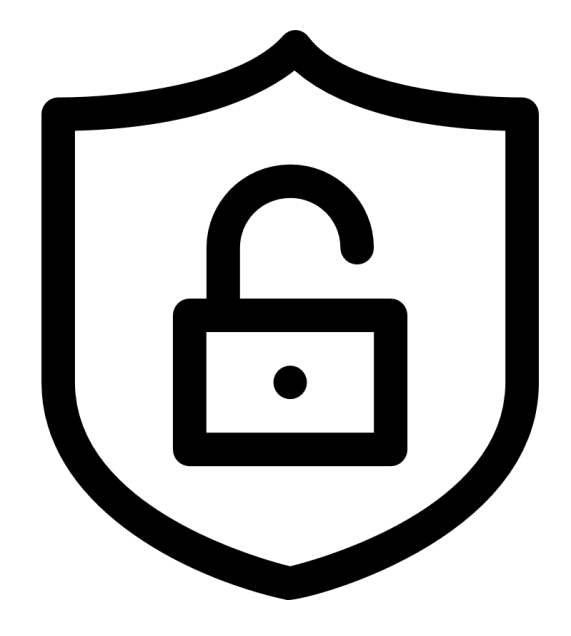

# **CONTENTS**

| 2.0 - BACKGROUND                               | 3  |
|------------------------------------------------|----|
| 2.1 - INTRODUCTION                             | 5  |
| 2.2 - IMPLEMENTATION                           | 6  |
| 2.2.1 - NETWORK SECURITY                       | 7  |
| 2.2.2 - COMPLIANCE AND OPERATIONAL SECURITY    | 46 |
| 2.2.3 - THREATS AND VULNERABILITIES            | 50 |
| 2.2.4 - APPLICATION, DATA AND HOST SECURITY    | 54 |
| 2.2.5 - ACCESS CONTROL AND IDENTITY MANAGEMENT | 57 |
| 2.3 - TESTING                                  | 62 |
| 2.4 - NETWORK DIAGRAM WITH UPDATES             | 64 |
| 2.5 - NETWORK DEVICES RUNNING CONFIGS          | 65 |

# 2.0 - BACKGROUND

Continuing from the previous section, the planning stage, this section will cover the implementation of the security recommendations laid out in section 1.1.9. A copy of this table is included below as *fig i*.

| NETWORK SECURITY                                          | RECOMMENDED | <b>IMPLEMENTED</b> |
|-----------------------------------------------------------|-------------|--------------------|
| Subnet the network                                        |             | Х                  |
| Implement VLANs per department                            |             | Х                  |
| Set management passwords on the routers/switches          |             | Х                  |
| Purchase a hardware firewall                              |             | Х                  |
| Implement ACLs                                            |             | Х                  |
| Restrict open network interfaces                          |             | Х                  |
| Implement NAT on the ISP router                           |             | Х                  |
| Harden wireless network                                   |             | Х                  |
| Use WPA2-AES                                              |             | Х                  |
| Limit DHCP lease time                                     |             | Х                  |
| Move antennae                                             | Х           |                    |
|                                                           |             |                    |
| COMPLIANCE AND OPERATIONAL SECURITY                       | RECOMMENDED | IMPLEMENTED        |
| Create a privacy policy                                   | X           |                    |
| Forbid use of personal devices                            | Х           |                    |
| Forbid use of social media on company network             | Х           |                    |
| Implement a disaster plan                                 | Х           |                    |
| Weekly local backups                                      |             | Х                  |
| Configure RAID for important data storage                 | Х           |                    |
| Monthly off-site backup for recovery                      | Х           |                    |
| Implement a clear desk policy                             | Х           |                    |
| Ensure Fire suppression system is in place if needed      | Х           |                    |
| Install security cameras in server room & entryway        | Х           |                    |
| Use cables with EMI shielding                             |             | Х                  |
|                                                           |             |                    |
| THREATS AND VULNERABILITIES                               | RECOMMENDED | IMPLEMENTED        |
| Purchase anti-malware software                            |             | Х                  |
| Develop DDoS response plan                                | X           |                    |
| List of assets to implement                               | X           |                    |
| Response team                                             | X           |                    |
| Notification procedures                                   | X           |                    |
| List of on-site and off-site contacts                     | X           |                    |
| Foster staff awareness of social attacks                  | X           |                    |
| Configure switchport security                             |             | X                  |
| MAC filtering                                             |             | X                  |
| Disable unused switchports                                |             | Х                  |
| Implement policy of staff having ID badges visible at all | X           |                    |
|                                                           |             |                    |
| Require off-site visitors to display ID badges            | X           | X                  |
| Keep access, events, and security logs                    |             | X                  |
| Purchase privacy filters for staff in open areas          |             | X                  |
| Purchase shredder for secure disposal of documents        | X           |                    |
| Only permit use of company wireless network when on-      | X           |                    |
|                                                           | V           |                    |
| Herden doore (looking binges, retets bandles)             |             |                    |
| Induction doors (locking ninges, rotate nandles)          |             |                    |
| Install window restrictors                                |             |                    |
| install Smart Card entry System                           | <u>^</u>    |                    |
|                                                           |             |                    |

| APPLICATION, DATA AND HOST SECURITY                 | RECOMMENDED | IMPLEMENTED |
|-----------------------------------------------------|-------------|-------------|
| Purchase and install anti-malware software          |             | Х           |
| Lock network cabinets                               | Х           |             |
| Encrypt hard disks                                  |             | Х           |
| Implement screen locking policy when employees away |             | Х           |
| from desk                                           |             |             |
| Purchase and install cable locks for computers      | Х           |             |
|                                                     |             |             |
| ACCESS CONTROL AND IDENTITY MANAGEMENT              |             |             |
| Harden authentication means for sensitive areas     |             |             |
| Biometric authentication for server room            | Х           |             |
| Implement password policy changes                   |             | Х           |
| Lockout after incorrect guesses                     |             | Х           |
| Passphrases rather than passwords                   |             | Х           |
| Remove mandatory password changes                   | Х           |             |

Fig i, the security recommendations table.

The items marked in this table with a X under "IMPLEMENTED" will be the changes made to the network.

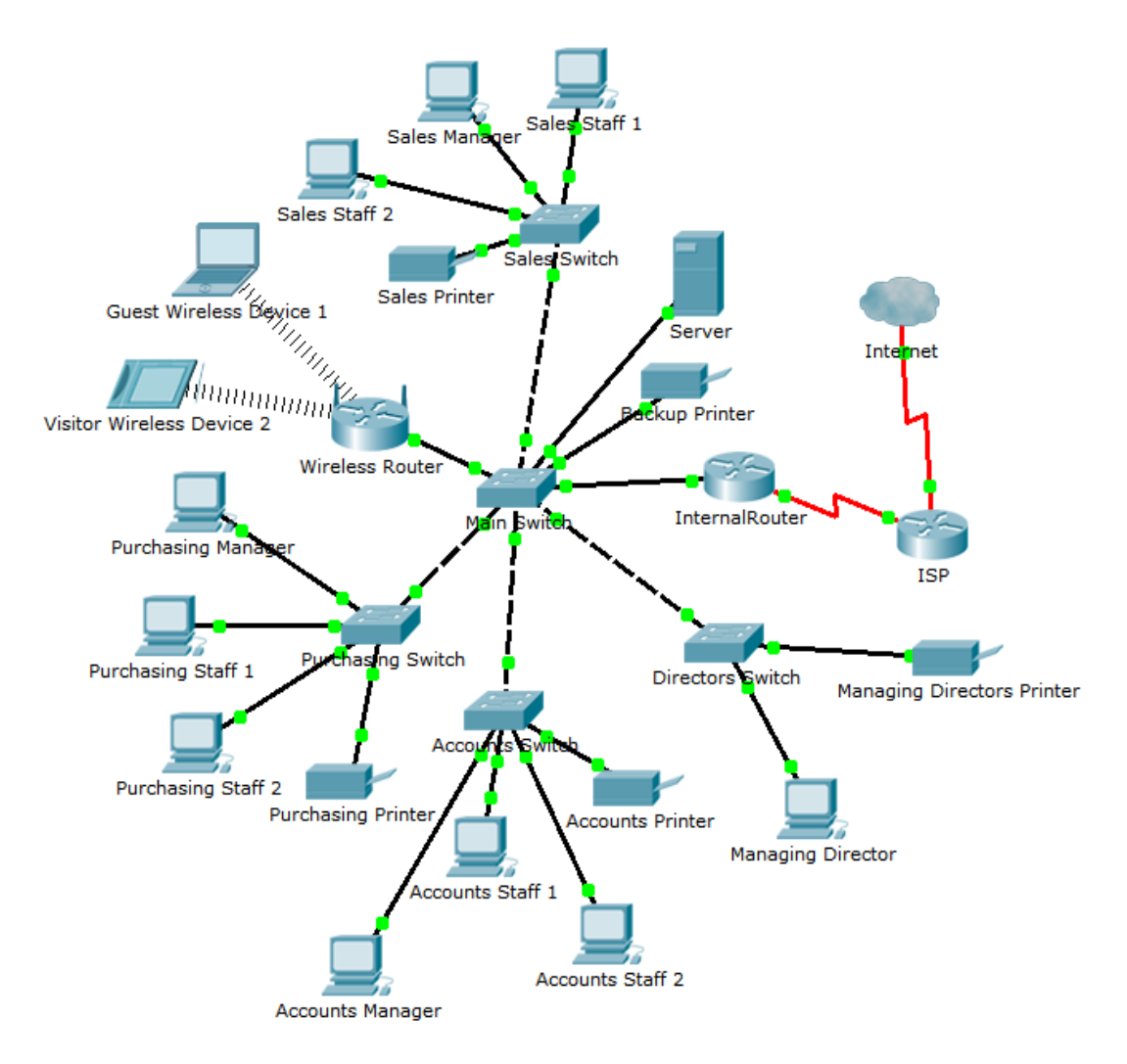

The current network topology

# 2.1 - INTRODUCTION

In this section of the report we will be looking at the development of the prototype network. Here, the security recommendations outlined in the previous section will be implemented and tested. The implementation will be documented.

To begin, I will provide a summary of the previous section. The computer network at Magic Memories is lacking in five areas of security. Network security, compliance and operational security, threats and vulnerabilities, application, data and host security, and access control and identity management. The recommendations to fix these areas are as follows:

# Network Security

Subnet the network, implement VLANs as per the department structure, configuring management passwords on the routers and switches, implementing a hardware firewall, setting up ACLs, restricting open ports, configuring NAT on the ISP router, hardening the wireless network with WPA2-AES and limiting the DHCP lease time.

# Compliance and Operational Security

The majority of recommendations in this area are just that, recommendations. The only changes being implemented by myself here are the configuring of weekly backups and the use of cables with EMI shielding. If there is enough time some of the recommendations may be implemented (RAID configuration, creation of a privacy policy etc.)

#### Threats and Vulnerabilities

Purchasing and installing anti-malware software, configuring switchport security, setting up MAC filtering, disabling unused switchports, keeping access, events and security logs, and purchasing privacy filters for computers in open areas.

#### Application, Data and Host Security

Purchasing and installing anti-malware software, encrypting hard disks, and implementing a screen locking policy.

#### Access Control and Identity Management

Password policy changes, lockout after incorrect guesses, and changing from passwords to passphrases.

# 2.2 - IMPLEMENTATION

In this section I will be implementing, documenting, testing, and justifying the changes made to the computer network. This will be conducted section by section for the five areas of security.

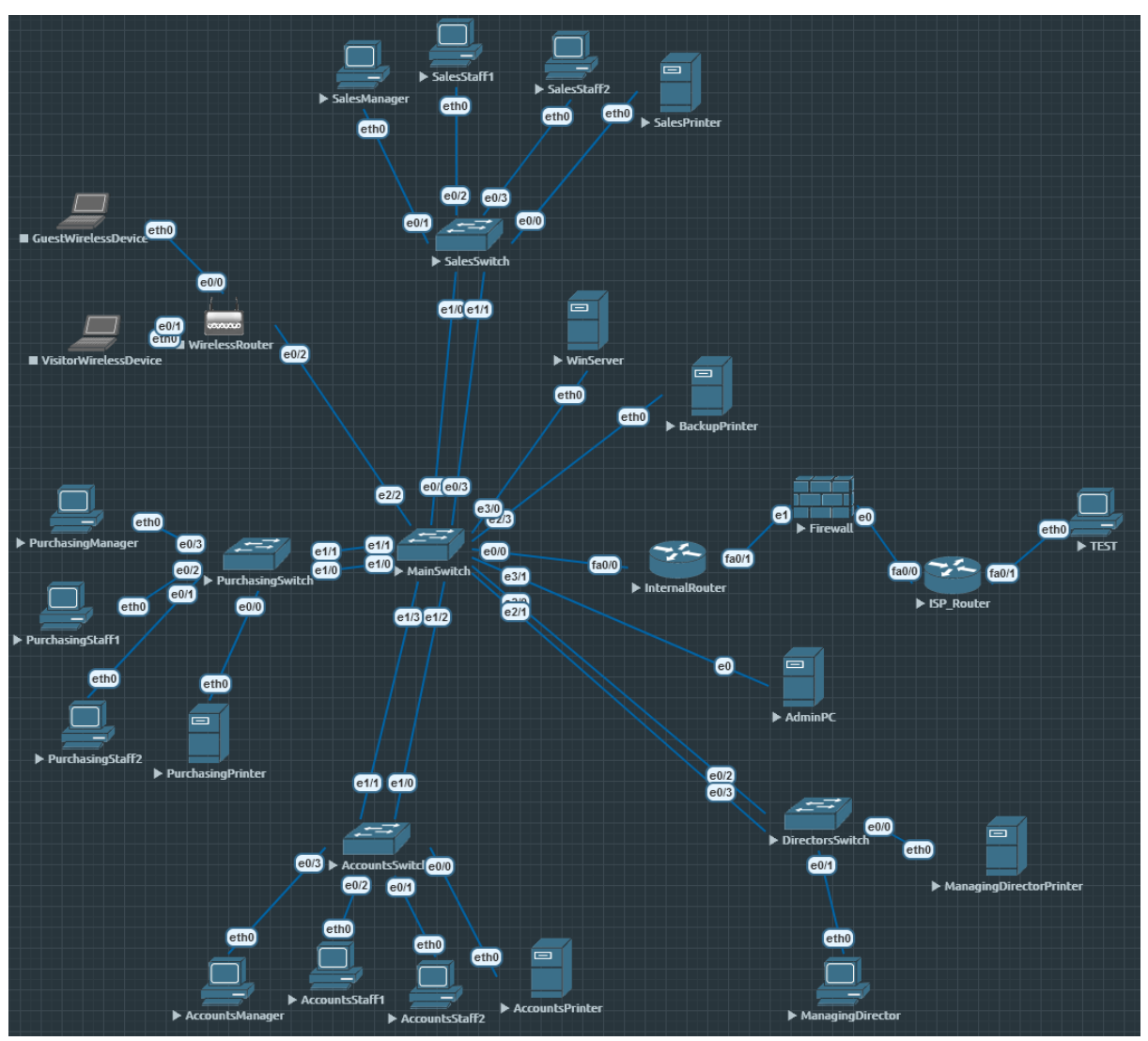

The completed proposed changes

# 2.2.1 - NETWORK SECURITY

# Subnet the Network

This prevents devices from seeing the whole network as well as accessing it without going through the internal router.<sup>[1]</sup> In combination with ACLs this is an incredible bolstering of security. Additionally, splitting the network into subnets will limit the broadcast domain which protects against ARP spoofing.<sup>[2]</sup>

This is achieved by using the following network addressing scheme:

| SUBNET     | DEVICE                  | IP ADDRESS     |
|------------|-------------------------|----------------|
| Sales      |                         | 10.0.10.0/24   |
| VLAN 10    | SalesManager            | 10.0.10.11/24  |
|            | SalesStaff1             | 10.0.10.12/24  |
|            | SalesStaff2             | 10.0.10.13/24  |
|            | SalesPrinter            | 10.0.10.8/24   |
|            | InternalRT:fa0/0.10     | 10.0.10.1/24   |
| Purchasing |                         | 10.0.20.0/24   |
| VLAN 20    | PurchasingManager       | 10.0.20.11/24  |
|            | PurchasingStaff1        | 10.0.20.12/24  |
|            | PurchasingStaff2        | 10.0.20.13/24  |
|            | PurchasingPrinter       | 10.0.20.8/24   |
|            | InternalRT:fa0/0.20     | 10.0.20.1/24   |
| Accounting |                         | 10.0.30.0/24   |
| VLAN 30    | AccountingManager       | 10.0.30.11/24  |
|            | AccountingStaff1        | 10.0.30.12/24  |
|            | AccountingStaff2        | 10.0.30.13/24  |
|            | AccountingPrinter       | 10.0.30.8/24   |
|            | InternalRT:fa0/0.30     | 10.0.30.1/24   |
| Director   |                         | 10.0.40.0/24   |
| VLAN 40    | ManagingDirector        | 10.0.40.11/24  |
|            | ManagingDirectorPrinter | 10.0.40.8/24   |
|            | InternalRT:fa0/0.40     | 10.0.40.1/24   |
| Server     |                         |                |
| VLAN 50    | WindowsServer           | 10.0.50.11/24  |
|            | DebianServer            | 10.0.50.12/24  |
|            | BackupPrinter           | 10.0.50.8/24   |
|            | InternalRT:fa0/0.50     | 10.0.50.1/24   |
| Wireless   |                         |                |
| VLAN 60    | Wireless DHCP Pool      | 10.0.60.10 -   |
|            |                         | 10.0.60.30/24  |
|            | Wireless Router         |                |
| Firewall   |                         |                |
|            | InternalRT:fa0/1        | 10.0.100.1/24  |
|            | Firewall:e1             | 10.0.100.10/24 |

| ISP                                                                                                    |                      |                  |
|----------------------------------------------------------------------------------------------------|----------------------|------------------|
|                                                                                                    | ISProuter:f0/0       | 10.0.200.1/24    |
|                                                                                                    | ISProuter:f0/1       | 192.168.10.1/24  |
|                                                                                                    | Firewall:e2          | 10.0.200.10/24   |
| Note: TEST represents<br>connection to external networks<br>and can be considered the same<br>as the internet | TEST                 | 192.168.10.10/24 |
| Management                                                                                                    |                      |                  |
|                                                                                                    | InternalRT:fa0/0.101 | 10.0.101.1/24    |
|                                                                                                    | MainSwitch vlan 101  | 10.0.101.2/24    |

# Combining Ports with Etherchannel

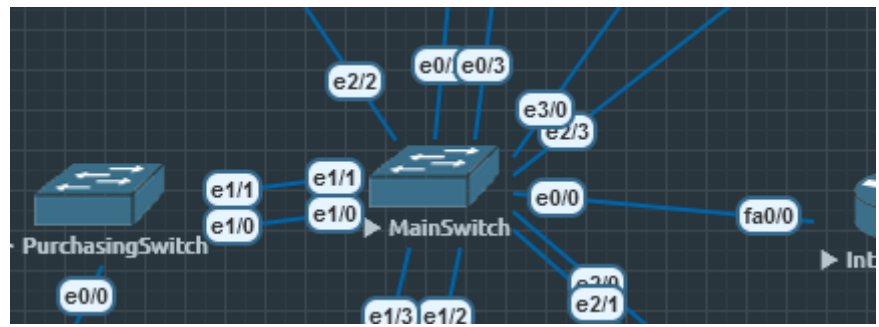

This section takes place on MainSwitch

Doubling up on connections between the Main Switch and the department switches provides efficiency, increased bandwidth, and redundancy which strengthens the network. The process is demonstrated below on the Main Switch and the Sales Switch.

| MainSW(config)#int range e0/2 -3                   |
|----------------------------------------------------|
| MainSW(config-if-range)#switchport                 |
| MainSW(config-if-range)#switchport mode access     |
| MainSW(config-if-range)#switchport access vlan 10  |
| % Access VLAN does not exist. Creating vlan 10     |
| MainSW(config-if-range)#channel-group 10 mode auto |
| Creating a port-channel interface Port-channel 10  |
|                                                    |
| MainSW(config-if-range)#                           |

Selecting the interfaces connecting to the Sales Switch, putting them in access mode, setting them up to carry VLAN 10 <sup>[VLANS]</sup> and combining them into Port-Channel 10. The mode is set to 'auto' to receive PAgP packets.

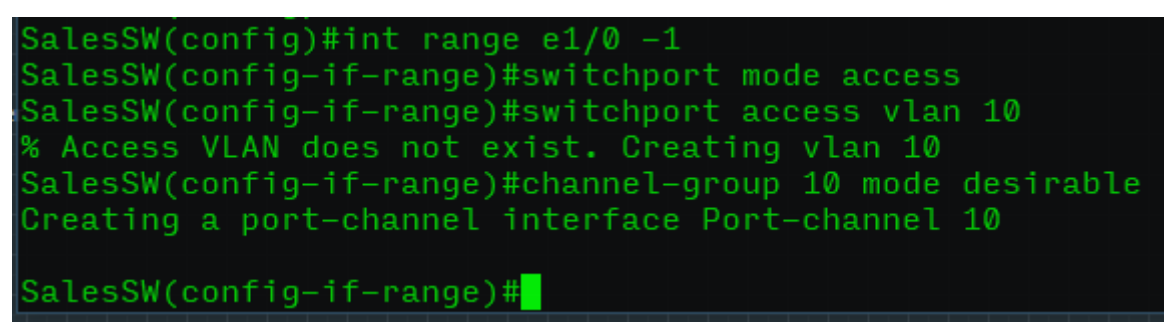

The process is repeated on the other end (Sales Switch) with the channel-group mode set to desirable so that it actively attempts to negotiate a PagP connection.

This process is repeated for all connections between the Main Switch and the department switches and Internal Router, changing the carried VLAN <sup>[VLANS]</sup> and channel-group to the appropriate values.

# Configuring VLANs For Each Department

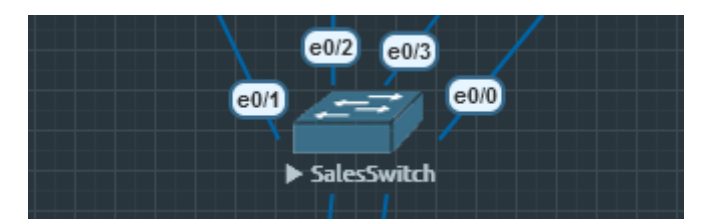

This section is demonstrated on SalesSwitch, but applies to all department switches.

The setup for the virtual local area networks is outlined in *fig i*, found in the section on subnetting. This is configured on the switches, as shown below.

VLANs reduce the broadcast domains to a single department, meaning broadcasts are not sent through the main router (and the rest of the network). This will reduce traffic congestion and prevent broadcasts being received by devices they are not intended for. This is often exploited by ARP spoofing attacks. <sup>[3]</sup>

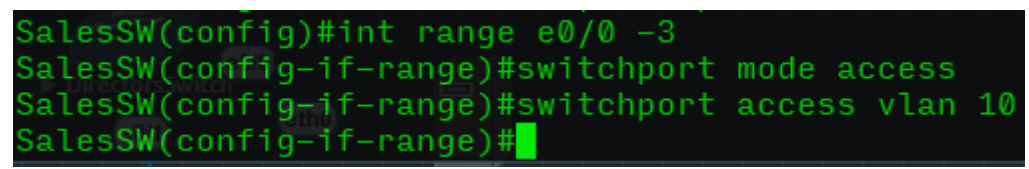

Selecting the range of interfaces facing the Sales Department devices, setting their switchport mode to 'access' (to carry a single VLAN) and configuring the VLAN they will carry to VLAN 10. This process is repeated on all department switches for the appropriate VLANs.

| 🛃 Dire                                           | ectorsSwitc                                              | h                                                                       |                                                      |        |                                        |                                                        |                           |                          | —             |                            | ×  |   |
|--------------------------------------------------|----------------------------------------------------------|-------------------------------------------------------------------------|------------------------------------------------------|--------|----------------------------------------|--------------------------------------------------------|---------------------------|--------------------------|---------------|----------------------------|----|---|
| Direc                                            | ctorSW                                                   | (config)#do                                                             | show                                                 | vlan   |                                        |                                                        |                           |                          |               |                            |    | ^ |
| VLAN                                             | Name                                                     |                                                                         |                                                      |        | Sta                                    | tus P                                                  | orts                      |                          |               |                            |    |   |
| 1<br>40<br>1002<br>1003<br>1004<br>1005          | defaul<br>Direct<br>fddi-o<br>token-<br>fddine<br>trnet- | lt<br>tors Depart<br>default<br>-ring-defau<br>et-default<br>-default   | ment<br>lt                                           |        | act<br>act<br>act<br>act<br>act<br>act | ive E<br>ive E<br>/unsup<br>/unsup<br>/unsup<br>/unsup | t1/0,  <br>t0/0,          | Et1/1, Et:<br>Et0/1, Po4 | 1/2, Et<br>40 | 1/3                        |    |   |
| VLAN                                             | Туре                                                     | SAID                                                                    | MTU                                                  | Parent | RingNo                                 | BridgeN                                                | o Stp                     | BrdgMode                 | Trans1        | Trans                      | s2 |   |
| 1<br>40<br>1002<br>1003<br>1004<br>1005<br>Prima | enet<br>enet<br>fddi<br>tr<br>fdnet<br>trnet             | 100001<br>100040<br>101002<br>101003<br>101004<br>101005<br>condary Typ | 1500<br>1500<br>1500<br>1500<br>1500<br>1500<br>1500 |        | <br>-<br>-<br>-<br>Ports               |                                                        | <br>-<br>-<br>ieee<br>ibm |                          |               | 0<br>0<br>0<br>0<br>0<br>0 |    |   |
| Dired                                            | torSW                                                    | (config)#                                                               |                                                      |        |                                        |                                                        |                           |                          |               |                            |    | ~ |

The completed VLAN table on the Directors Department Switch

```
interface Ethernet0/0
switchport trunk encapsulation dot1q
switchport trunk allowed vlan 10,20,30,40,50,60
switchport mode trunk
duplex auto
channel-group 1 mode auto
i
interface Ethernet0/1
switchport trunk encapsulation dot1q
switchport trunk allowed vlan 10,20,30,40,50,60
switchport mode trunk
duplex auto
channel-group 1 mode auto
i
interface Ethernet0/2
MainSW(config)#
```

The port on the Main Switch leading to the router is configured in trunk mode to carry all VLANs. This will is required for 'router on a stick' configuration.

# Configuring Router on A Stick

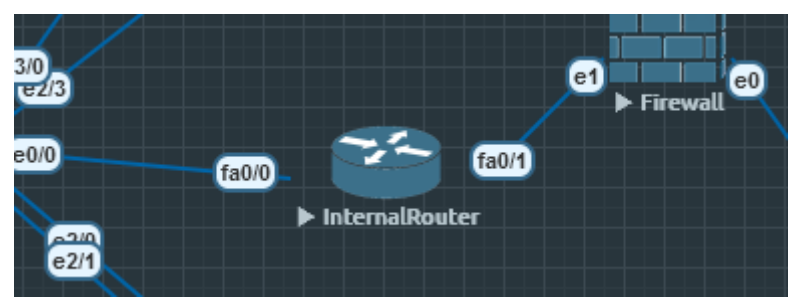

This section takes place on the InternalRouter

To allow for communication between the different VLANs a 'Router on A Stick' setup will have to be configured. This involves setting up sub-interfaces on the router interface facing the network and setting the dot1q encapsulation for each VLAN.

```
InternalRT(config)#int fa0/0.20
InternalRT(config-subif)#encaps
InternalRT(config-subif)#encapsulation dot1q 20
InternalRT(config-subif)#ip address 10.0.20.1 255.255.255.0
InternalRT(config-subif)#
```

Selecting the sub-interface facing the main switch, assigning it encapsulation for a VLAN, and giving the sub-interface an IP address so it can function as a default gateway. This process is repeated for all VLANs and sub-interfaces.

```
nterface FastEthernet0/0.10
encapsulation dot1Q 10
ip address 10.0.10.1 255.255.255.0
nterface FastEthernet0/0.20
encapsulation dot1Q 20
ip address 10.0.20.1 255.255.255.0
nterface FastEthernet0/0.30
encapsulation dot1Q 30
ip address 10.0.30.1 255.255.255.0
interface FastEthernet0/0.40
encapsulation dot1Q 40
ip address 10.0.40.1 255.255.255.0
nterface FastEthernet0/0.50
encapsulation dot10 50
nterface FastEthernet0/0.60
encapsulation dot1Q 60
ip address 10.0.60.1 255.255.255.0
```

The running config of the Internal Router, showing the sub-interfaces with their encapsulation and IP addresses.

Once configured the simplest way to test this is to have a client device from one subnet ping its default gateway (the corresponding router sub-interface) and then ping a device in a different subnet.

```
VPCS> ip 10.0.30.13/24 10.0.30.1
Checking for duplicate address...
PC1 : 10.0.30.13 255.255.255.0 gateway 10.0.30.1
VPCS> ping 10.0.30.1
84 bytes from 10.0.30.1 icmp_seq=1 ttl=255 time=9.678 ms
84 bytes from 10.0.30.1 icmp_seq=2 ttl=255 time=9.102 ms
^C
VPCS> ping 10.0.10.11
84 bytes from 10.0.10.11 icmp_seq=1 ttl=63 time=24.949 ms
84 bytes from 10.0.10.11 icmp_seq=2 ttl=63 time=14.997 ms
^C
VPCS>
```

Setting the IP address for AccountsStaff2, setting the default gateway, pinging the default gateway and then pinging SalesManager.

Configure Passwords on Routers/Switches

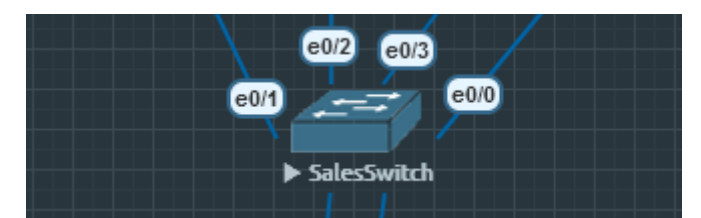

This section is demonstrated on SalesSwitch, but applies to the router and all switches in the network.

An essential part of device configuration is to set a password. This prevents unauthorised users from accessing the devices and making changes. The process to harden them is straightforward. For the example we will be using a dummy password of 'magic123', but **in deployment this should be something far stronger** and changed for each device.

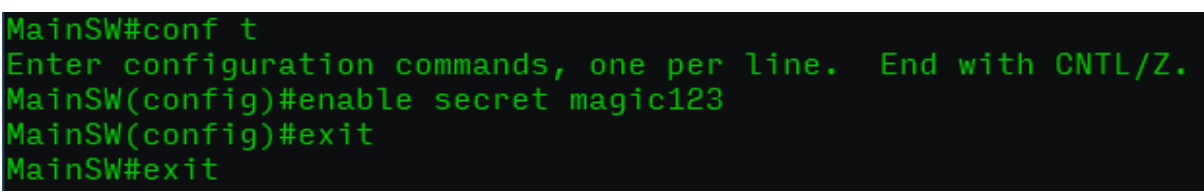

By using 'enable secret' instead of 'enable password', the password we enter will be encrypted in the running-config.

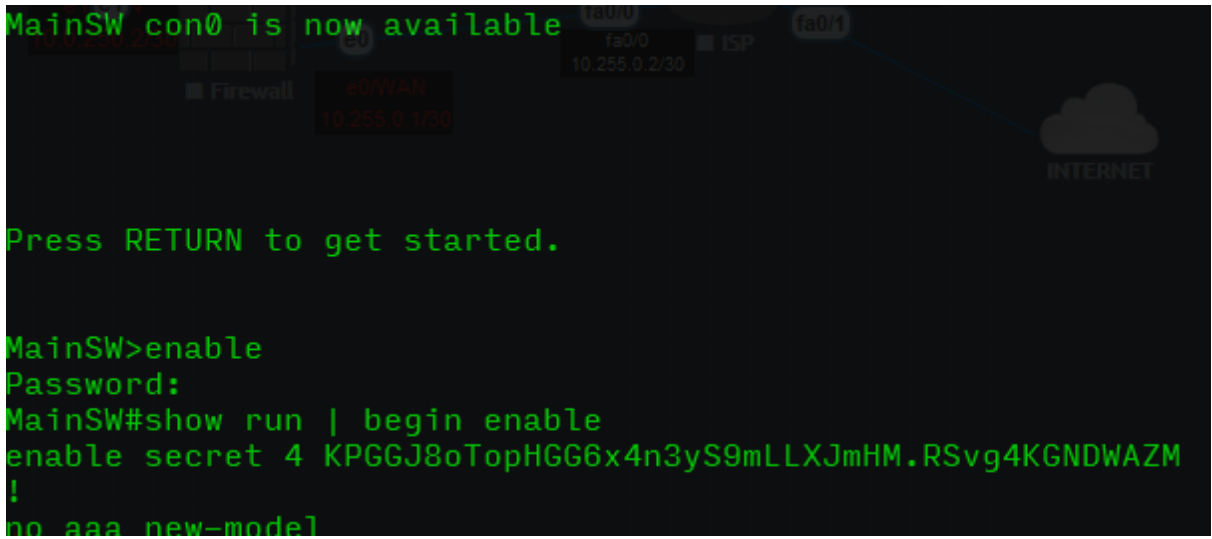

Note the requirement of a password to enter 'enable' mode and the encrypted password (the 'secret') showing in the running-config.

Furthermore, we can add a password to the console and vty lines to ensure security against remote logins. Again, the dummy password of 'magic123' will be used **for demonstration purposes only**. When configured on-site this must be changed for a more robust password.

Passwords are entered for the console, virtual terminals and auxiliary line. The use of 'login' on each enables password checking when users attempt to access them.

| MainSW(         | (confia) | )#service | password- | -encrypti | ion |
|-----------------|----------|-----------|-----------|-----------|-----|
|                 |          |           | P         |           |     |
| MainSW(         | (confia) | )#        |           |           |     |
| i de l'i l'on ( | Coon ig  | / ···     |           |           |     |

And finally, 'service password-encryption' is used to encrypt the passwords.

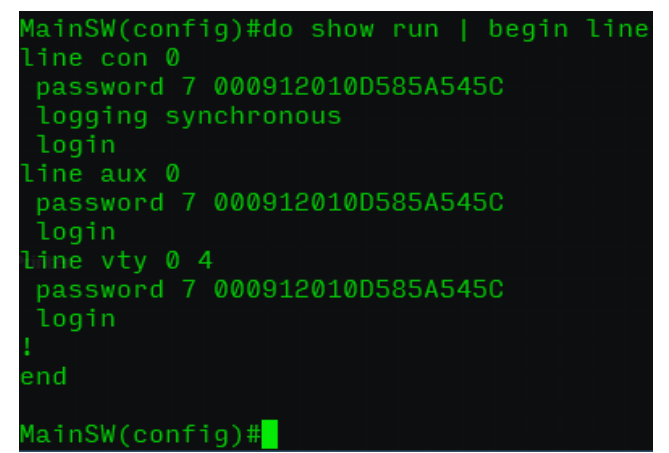

The running-config showing the line passwords are encrypted.

A message of the day banner is good to set up on a device as it will warn anyone who accesses it without authorisation of the legal consequences.

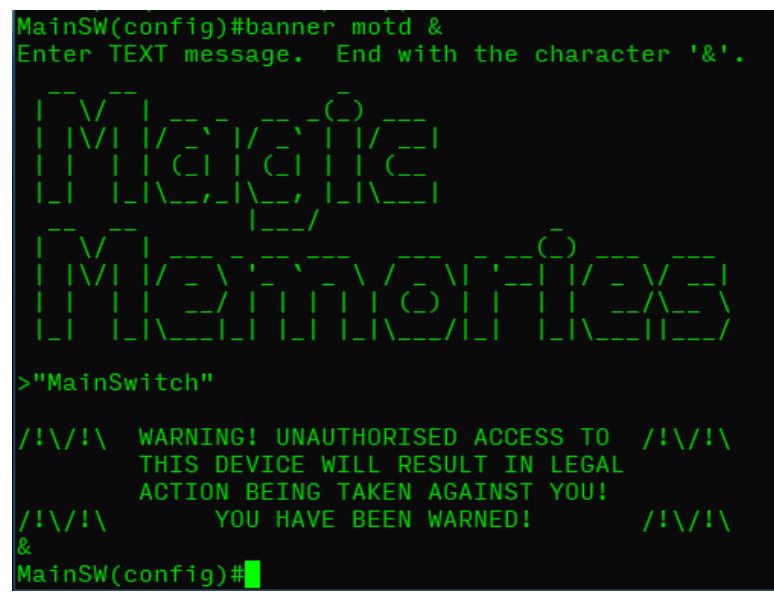

The banner will display when anyone connects to the switch.

#### Securing Remote Access

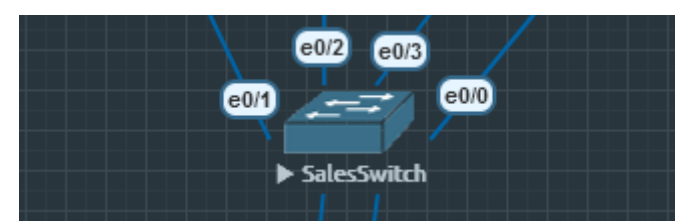

This section takes place on the Sales Switch, but can be configured on any switch or router as required when in deployment.

To save on having to go to the networking devices and physically connect the console cable for configuration management, we can set them up to take remote connections in using the passwords configured in the previous section. This was the purpose of securing the vty lines. They can even be configured to use a database of usernames and passwords for added security. This will prevent anyone who somehow manages to connect from merely having to guess a password. I will be using SSH as it is more secure than telnet, in which communications are sent unecnrypted (plaintext), making it easier to be read if intercepted. This is configured as follows:

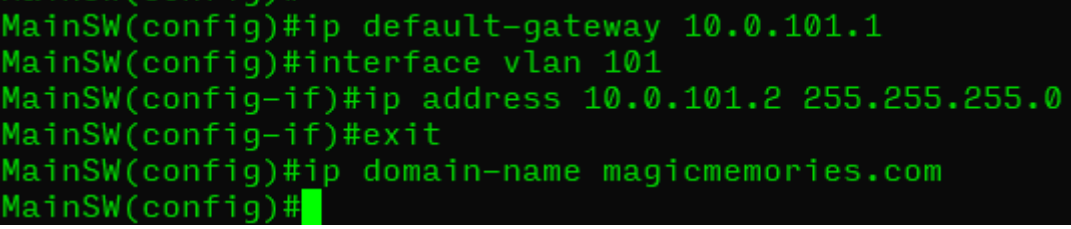

The IP addressing must be configured before any remote connections can be used. I will be using the management network of 10.0.101.0/24, so the addresses are chosen thusly. The IP domain-name must also be configured.

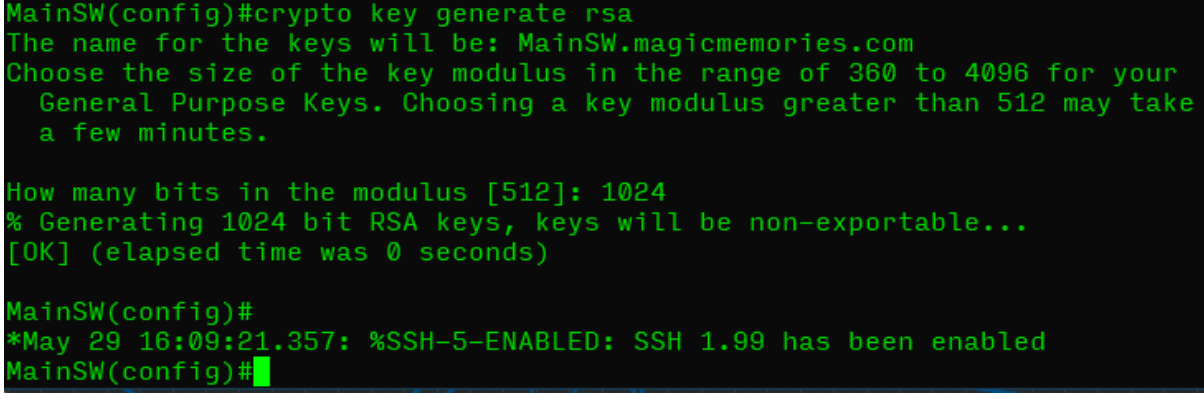

In order to use SSH, RSA keys must be generated.

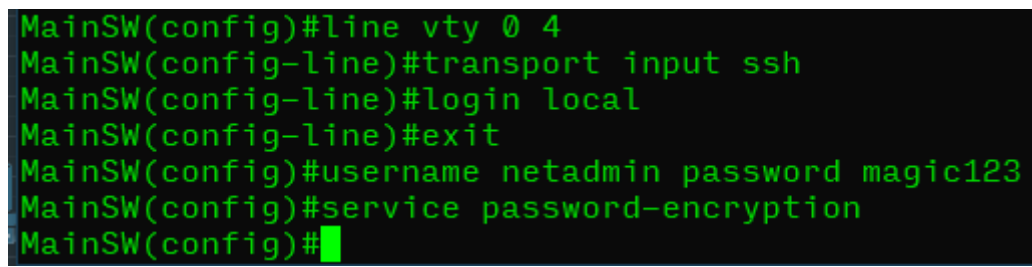

Configuring the vty lines, setting them to <u>only</u> take in SSH traffic, enabling login with the local database, creating a username and password to add to the database (note: password used here for **demonstration purposes only**, in deployment use a more secure password or passphrase), and encrypting the passwords in the configuration.

Next, to make sure the router is able to route incoming administrators, I will create a dedicated management sub-interface on the Internal Router, assign it the correct IP addressing and dot1q encapsualtion for the VLAN.

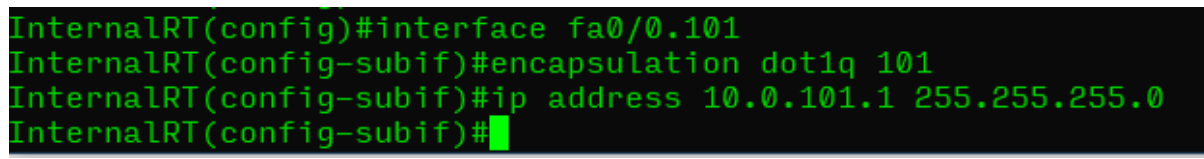

Creating and configuring the sub-interface for routing to VLAN 101 (Main Switch management interface)

From here everything is set up to configure the switch remotely. Unfrotunately, during the testing process I was unable to successfully log in from a host on the network, the Debian server (10.0.50.12). Pinging the fa0/0.101 interface was successful, pinging the VLAN 101 interface on the Main Switch from the Internal router was successful (and vice versa), but I was unable to get the Debian server to ping the VLAN 101 interface. All configurations were input correctly which leads me to suspect that it is either something I have missed out on the Internal Router, or less likely something at fault with the EVE-NG network virtualisation software.

# **Regulate Network Traffic**

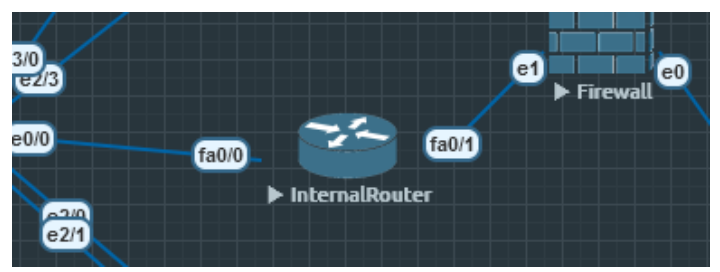

This section takes place on the InternalRouter

Network traffic can be regulated fairly easily with the use of access-control lists. These are lists of entries that either permit or deny network traffic using various criteria, such as source IP address or destination port number. I will be configuring the Internal Router with two access control lists. The type of access list used will be extended, as this allows for greater finese in the control of traffic. Specifically, the source, destination and TCP port number can be used in a control list entry.

To ensure correct configuration the lists of entries were written out beforehand and sorted into order. Access control lists work by looking for a match from the start of the list to the bottom. The router stops looking as soon as a match is found. If no match is found, the traffic is denied. The primary access control list was written as follows:

```
access-list 110 remark Master ACL for internal network
access-list 110 permit tcp any any eq smtp
access-list 110 permit tcp any any eq pop3
access-list 110 permit ip any host 10.0.50.8
access-list 110 permit ip any host 10.0.50.11
access-list 110 permit ip any host 10.0.50.12
access-list 110 permit tcp host 10.0.10.11 any eq 80
access-list 110 permit tcp host 10.0.10.11 any eq 8080
access-list 110 permit tcp host 10.0.10.11 any eq 443
access-list 110 deny ip host 10.0.20.8 any
access-list 110 permit tcp 10.0.20.8 0.0.0.7 any eq 80
access-list 110 permit tcp 10.0.20.8 0.0.0.7 any eq 8080
access-list 110 permit tcp 10.0.20.8 0.0.0.7 any eq 443
access-list 110 permit tcp host 10.0.30.11 any eq 80
access-list 110 permit tcp host 10.0.30.11 any eq 8080
access-list 110 permit tcp host 10.0.30.11 any eq 443
access-list 110 permit tcp host 10.0.40.11 any eq 80
access-list 110 permit tcp host 10.0.40.11 any eq 8080
access-list 110 permit tcp host 10.0.40.11 any eq 443
```

This access list will be applied to all sub-interfaces facing the employee departments and wireless network, and be applied in the "in" direction. A second access list will go on sub-interface fa0/0.50, as this faces the servers and backup printer. Rather than leaving that interface open, it will be restricted to just the devices specified with all others denied. This prevents unauthorised users connecting to the network from the Server subnet. BackupPrinter shall be restricted to the internal network. This is as follows below:

access-list 150 remark ACL for Server subnet access-list 150 permit ip host 10.0.50.8 10.0.0.0 0.255.255.255 access-list 150 permit ip host 10.0.50.11 any access-list 150 permit ip host 10.0.50.12 any

These lists are entered into the Internal Router one entry at a time and then applied to an interface in either the inbound or outbound direction.

| InternalRT(config)#do show run   begin access-list              |
|-----------------------------------------------------------------|
| access-list 110 remark Master ACL for internal network          |
| access-list 110 permit tcp any any eq smtp                      |
| access-list 110 permit tcp any any eq pop3                      |
| access-list 110 permit ip any host 10.0.50.8                    |
| access-list 110 permit ip any host 10.0.50.11                   |
| access-list 110 permit ip any host 10.0.50.12                   |
| access-list 110 permit tcp host 10.0.10.11 any eq www           |
| access-list 110 permit tcp host 10.0.10.11 any eq 8080          |
| access-list 110 permit tcp host 10.0.10.11 any eq 443           |
| access-list 110 deny ip host 10.0.20.8 any                      |
| access-list 110 permit tcp 10.0.20.8 0.0.0.7 any eq www         |
| access-list 110 permit tcp 10.0.20.8 0.0.0.7 any eq 8080        |
| access-list 110 permit tcp 10.0.20.8 0.0.0.7 any eq 443         |
| access-list 110 permit tcp host 10.0.30.11 any eq www           |
| access-list 110 permit tcp host 10.0.30.11 any eq 8080          |
| access-list 110 permit tcp host 10.0.30.11 any eq 443           |
| access-list 110 permit tcp host 10.0.40.11 any eq www           |
| access-list 110 permit tcp host 10.0.40.11 any eq 8080          |
| access-list 110 permit tcp host 10.0.40.11 any eq 443           |
| access-list 150 remark ACL for Server subnet                    |
| access-list 150 permit ip host 10.0.50.8 10.0.0.0 0.255.255.255 |
| access-list 150 permit ip host 10.0.50.11 any                   |
| access-list 150 permit ip host 10.0.50.12 any                   |
| 1<br>•                                                          |
|                                                                 |
|                                                                 |
|                                                                 |
|                                                                 |
| InternaLRI(config)#                                             |

The access lists showing in the running-config.

InternalRT(config)#int fa0/0.10 InternalRT(config-subif)#ip access-group 110 in InternalRT(config-subif)#

Selecting the sub-interface and applying the ACL to inbound traffic. This process is repeated for all sub-interfaces facing the internal network <u>except</u> sub-interface fa0/0.50, for which ACL 150 is applied.

To test the ACLs we can perform a few pings from a couple of computers. For example, SalesManager should not be able to communicate with AccountsPrinter.

| 🖉 SalesManager                                                                                 | -             |              | ×  |
|------------------------------------------------------------------------------------------------|---------------|--------------|----|
| VPCS> ping 10.0.30.8                                                                           |               |              | ^  |
| *10.0.10.1 icmp_seq=1 ttl=255 time=5.705 ms (                                                  | ICMP          | type:        | з, |
| *10.0.10.1 icmp_seq=2 ttl=255 time=5.806 ms (                                                  | ICMP          | type:        | з, |
| *10.0.10.1 icmp_seq=3 ttl=255 time=4.852 ms (                                                  | ICMP          | type:        | з, |
| code:13, Communication administratively prohi<br>*10.0.10.1 icmp_seq=4 ttl=255 time=4.826 ms ( | bitec<br>ICMP | l)<br>type:: | з, |
| code:13, Communication administratively prohi<br>^C                                            | bited         | 1)           |    |
| VPCS>                                                                                          |               |              |    |

The pings fail due, the ACL is working

Another test is to make sure devices can access BackupPrinter.

| 🛃 SalesManager                                                                                                    |                                                                   |                                                          |                                                                         |                            |
|----------------------------------------------------------------------------------------------------|-------------------------------------------------------------------|----------------------------------------------------------|-------------------------------------------------------------------------|----------------------------|
| VPCS> ping 10.0.50.8                                                                                                    |                                                                   |                                                          |                                                                         |                            |
| 84 bytes from 10.0.50.8<br>84 bytes from 10.0.50.8<br>84 bytes from 10.0.50.8<br>84 bytes from 10.0.50.8<br>84 bytes from 10.0.50.8 | <pre>icmp_seq=1 icmp_seq=2 icmp_seq=3 icmp_seq=4 icmp_seq=5</pre> | ttl=63<br>ttl=63<br>ttl=63<br>ttl=63<br>ttl=63<br>ttl=63 | time=29.881<br>time=13.579<br>time=17.447<br>time=17.238<br>time=18.300 | ms<br>ms<br>ms<br>ms<br>ms |
| VPCS>                                                                                                    |                                                                   |                                                          |                                                                         |                            |

SalesManager can reach BackupPrinter (and therefore the Server subnet).

And to test the Server subnet ACL, WinServer should be able to ping the external interface of InternalRouter (fa0/1) but BackupPrinter should not.

|                   | 🖉 WinServ                                                | er                                                       |                                                                         |                                                                      |                                                     |                                                                |                                                                    |                                      |        |
|-------------------|----------------------------------------------------------|----------------------------------------------------------|-------------------------------------------------------------------------|----------------------------------------------------------------------|-----------------------------------------------------|----------------------------------------------------------------|--------------------------------------------------------------------|--------------------------------------|--------|
|                   | VPCS> p                                                  | ing 192                                                  | 168.0.1                                                                 |                                                                      |                                                     |                                                                |                                                                    |                                      |        |
|                   | 84 byte:<br>84 byte:<br>84 byte:<br>84 byte:<br>84 byte: | s from :<br>s from :<br>s from :<br>s from :<br>s from : | 192.168.0.1<br>192.168.0.1<br>192.168.0.1<br>192.168.0.1<br>192.168.0.1 | 1 icmp_s<br>1 icmp_s<br>1 icmp_s<br>1 icmp_s<br>1 icmp_s<br>1 icmp_s | seq=1 t<br>seq=2 t<br>seq=3 t<br>seq=4 t<br>seq=5 t | ttl=255<br>ttl=255<br>ttl=255<br>ttl=255<br>ttl=255<br>ttl=255 | time=9.153<br>time=7.658<br>time=1.227<br>time=6.935<br>time=6.768 | 3 ms<br>3 ms<br>7 ms<br>5 ms<br>3 ms |        |
|                   | VPCS>                                                    |                                                          |                                                                         | Succa                                                                | eel                                                 |                                                                |                                                                    |                                      |        |
|                   |                                                          |                                                          |                                                                         | Oucce                                                                | 33:                                                 |                                                                |                                                                    |                                      |        |
| ackupPrinter      |                                                          |                                                          |                                                                         |                                                                      |                                                     |                                                                |                                                                    |                                      |        |
| > ping            | 192.168.                                                 | 0.1                                                      |                                                                         |                                                                      |                                                     |                                                                |                                                                    |                                      |        |
| 0.50.1<br>nistrat | icmp_seq<br>ively pr                                     | =1 ttl=#<br>ohibite                                      | 255 time=4<br>d)                                                        | .818 ms                                                              | (ICMP                                               | type:3,                                                        | code:13,                                                           | Commun                               | icatio |
| 0.50.1<br>nistrat | icmp_seq<br>ively pr                                     | =2 ttl=#<br>ohibite                                      | 255 time=1<br>1)                                                        | .730 ms                                                              | (ICMP                                               | type:3,                                                        | code:13,                                                           | Commun                               | icatio |
| 0.50.1<br>inistra | icmp_seq<br>atively p                                    | =3 ttl=#<br>rohibit                                      | 255 time=10<br>ed)                                                      | 0.617 ms                                                             | s (ICMF                                             | p type:3                                                       | 3, code:13,                                                        | , Commu                              | nicati |
|                   | down ooo                                                 | - 4 ++1-4                                                | DEE + ima-4                                                             | 701 mo                                                               | (TOMD                                               | +                                                              | aada.10                                                            | Commun                               | instic |

VPCS>

The failure to ping outside the network is also a success!

10.0.50.1 icmp\_seq=5 ttl=255 time=5.134 ms (ICMP type:3, code:13, Communication

As before, the configuration is saved with write and copy running-config startup-config.

# Implementing a Hardware Firewall

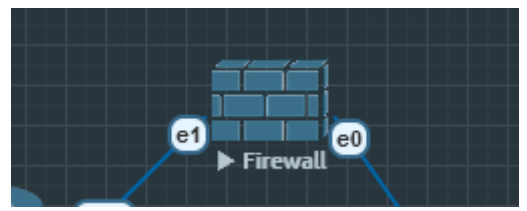

This section takes place on Firewall

To further secure the network, a hardware firewall shall be put in place between the ISProuter and InternalRouters to strictly regulate the flow of traffic to and from the broader internet. The firewall operating system being used is pfSense because it is free and open source.

After specificying which interface is WAN and which is LAN the IP addresses have to be set. This is simple enough to do.

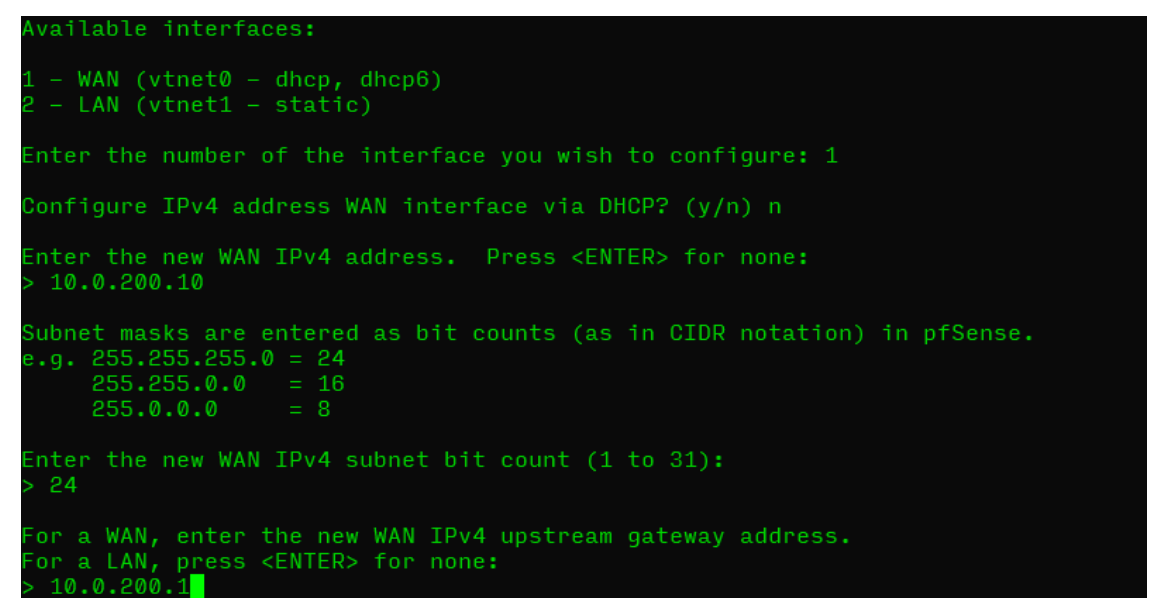

Setting the IP address and default gateway for the WAN interface. The LAN interface is configured the same way, though without a default gateway

| Enter a host name or IP address: 10.0.100.1                                                                                                    |
|----------------------------------------------------------------------------------------------------|
| PING 10.0.100.1 (10.0.100.1): 56 data bytes<br>64 bytes from 10.0.100.1: icmp_seq=0 ttl=255 time=12.231 ms<br>64 bytes from 10.0.100.1: icmp_seq=1 ttl=255 time=5.605 ms<br>64 bytes from 10.0.100.1: icmp_seq=2 ttl=255 time=1.047 ms |
| 10.0.100.1 ping statistics<br>3 packets transmitted, 3 packets received, 0.0% packet loss<br>round-trip min/avg/max/stddev = 1.047/6.294/12.231/4.592 ms                                                                               |
| Press ENTER to continue.                                                                                                    |

Testing the LAN interface by pinging the InternalRouter interface.

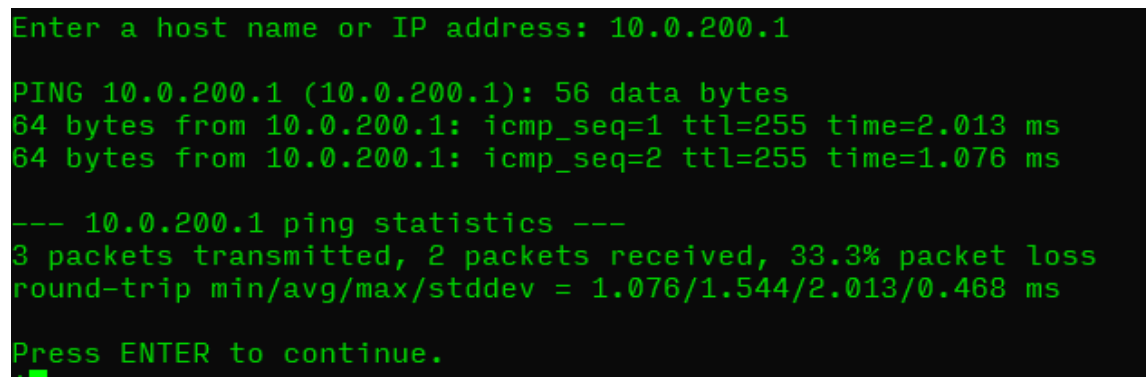

The WAN interface IP address tested by pinging the ISProuter.

Enter a host name or IP address: 10.10.10.10 PING 10.10.10.10 (10.10.10.10): 56 data bytes 64 bytes from 10.10.10.10: icmp\_seq=0 ttl=63 time=3020.256 ms 64 bytes from 10.10.10.10: icmp\_seq=1 ttl=63 time=4996.305 ms 64 bytes from 10.10.10.10: icmp\_seq=2 ttl=63 time=6956.934 ms --- 10.10.10.10 ping statistics ---3 packets transmitted, 3 packets received, 0.0% packet loss round-trip min/avg/max/stddev = 3020.256/4991.165/6956.934/1607.146 ms Press ENTER to continue

The firewall can ping the TEST computer.

For ease of management, the pfSense firewall uses a webConfigurator site that can be access from within the LAN. A computer can connect from the LAN side with a web browser and the traffic leaving the network can be configured with a userfriendly ACL system.

# Close Unused Network Interfaces

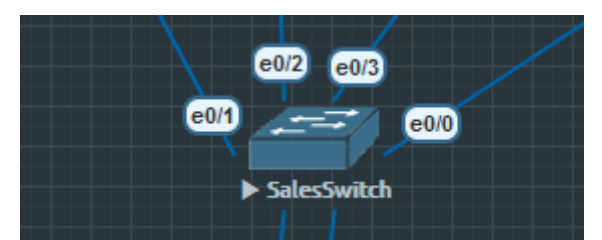

This section takes place on the switches. For demonstration purposes the SalesSwitch will be used.

As not all interfaces on the switches will be used by computers there will be spaces where additional devices can be plugged in. Cisco switches have all interfaces up by default. A malicious actor could connect their own device and listen in to network traffic if the interfaces are not shut down. This is very easy to do.

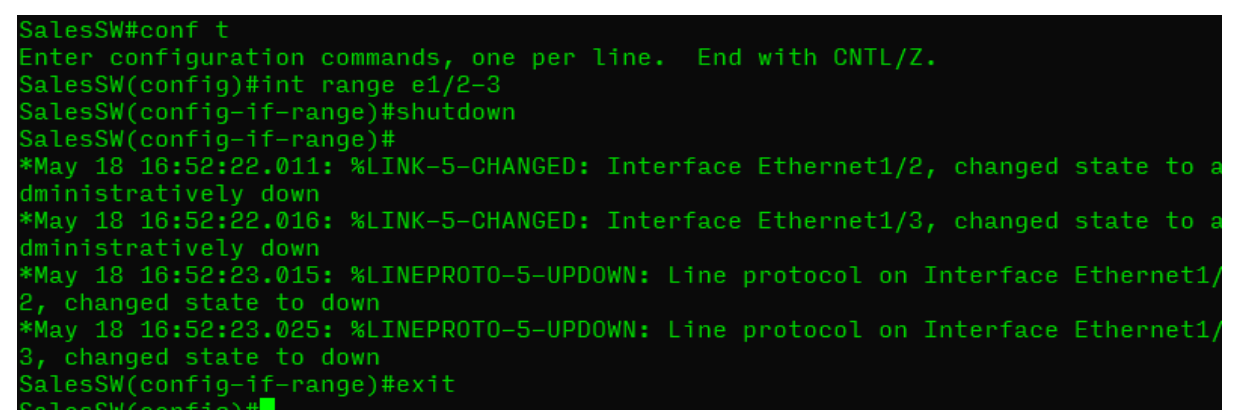

Configuring the range of unusued interfaces, issuing the shutdown command and seeing the report from each interface that they have been shut down.

| interface Ethernet1/2 |
|-----------------------|
| shutdown              |
| duplex auto           |
| 1                     |
| interface Ethernet1/3 |
| shutdown              |
| duplex auto           |

The interfaces in the running-config showing in the shutdown state

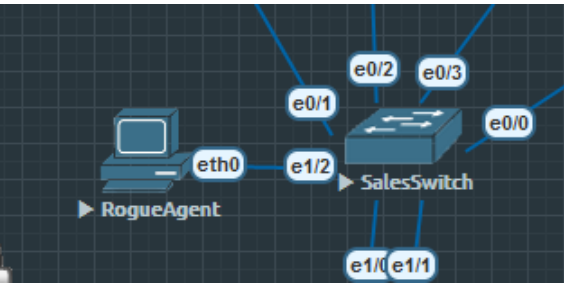

Testing the shut down interface with a rogue computer

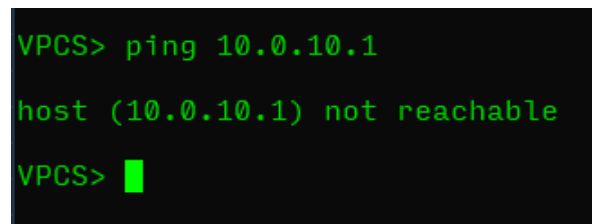

The rogue computer cannot ping the default gateway as the interface is shut down.

This process is repeated on all interfaces on all switches that are left unused. This is unnecessary for the routers as Cisco router interfaces are shut down by default.

# Implement NAT on The ISP Router

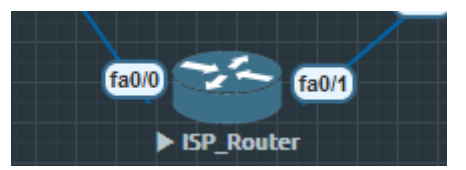

This section takes place on the ISP Router

The implementation of network address translation (NAT) prevents the interior addresses of the network being broadcast out to the public, obscuring the network structure and improving security.<sup>[5]</sup> The ISP Router will translate inside addresses to a publicly viewable global address. For Magic Memories I will configure port address translation (PAT), which uses one public IP address and dynamically assigns a TCP port number to the inside devices sending/receiving traffic.

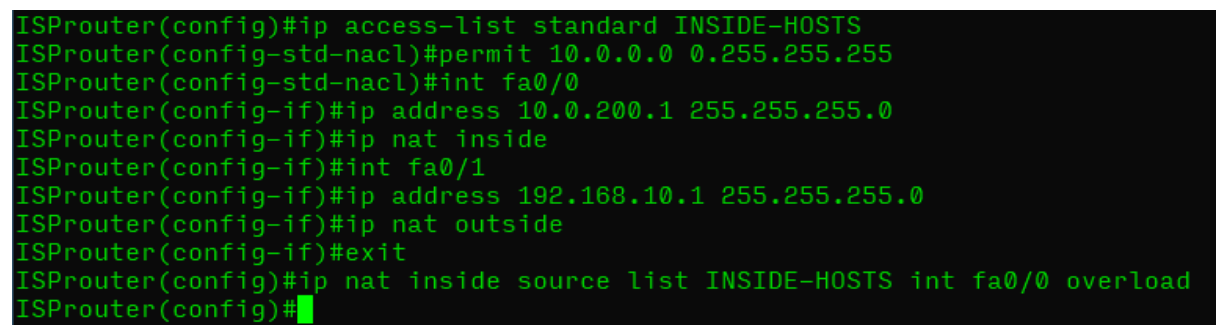

Creating the access-list to select the entire 10.0.0.0/8 block of addresses, assigning IP addresses and NAT sides to the two interfaces, and configuring NAT to use the address block on the WAN interface with PAT.

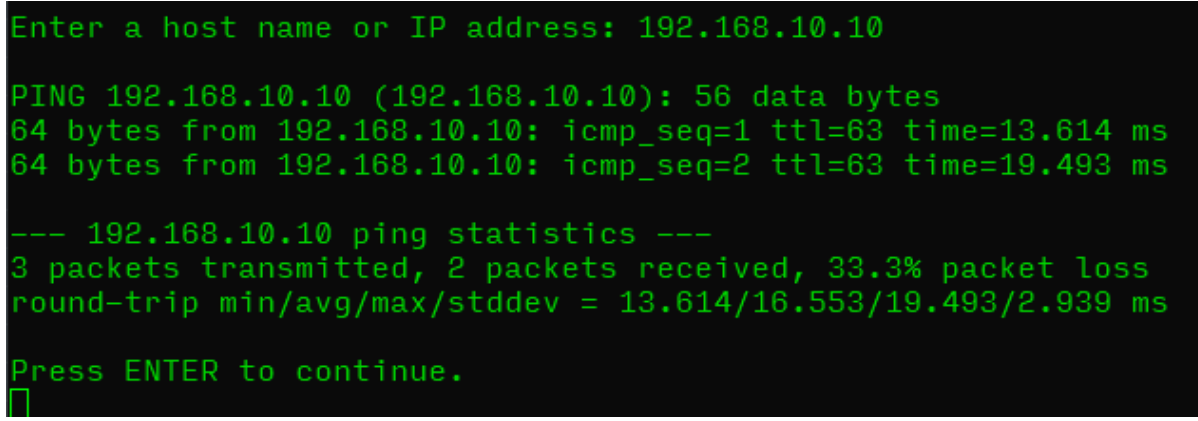

A test ping from the firewall shows a successful PAT has taken place!

# Fix Issues With The Wireless Network

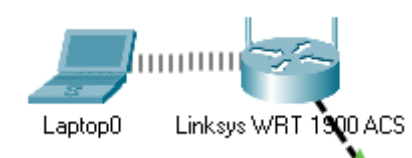

This section takes place on the wireless router in Packet Tracer

For working on the wireless network I will be switching to Packet Tracer. This is because EVE-NG does not allow for wireless virutalisation and Packet Tracer has fully competent wireless simulation. To harden the wireless network I will enforce WPA2-AES encryption and reduce the DHCP lease time. WPA2-AES is the most secure wireless standard available for this wireless router and utilises encryption and longer password requirements to prevent unauthorised access. By limiting the DHCP lease time I can prevent an accidental (or intentional) DHCP starvation attack. These are configured below via the wireless router's GUI.

|                                       |                      |                             |          |                        | Wireless                 | Tri-Band Home Router |
|---------------------------------------|----------------------|-----------------------------|----------|------------------------|--------------------------|----------------------|
| Setup                                 | Setup Wir            | eless                       | Security | Access<br>Restrictions | Applications<br>& Gaming | Administration       |
|                                       | Basic Setup          |                             | DDNS     | MAC Add                | ress Clone               | Advanced             |
| Internet Setup                        |                      |                             |          |                        |                          |                      |
| Internet<br>Connection type           | Static IP            |                             | ~        |                        |                          |                      |
|                                       | Internet IP Address: | 192                         | . 168    | . 60                   | . 2                      |                      |
|                                       | Subnet Mask:         | 255                         | . 255    | . 255                  | . 224                    |                      |
|                                       | Default Gateway:     | 192                         | . 168    | . 60                   | . 1                      |                      |
|                                       | DNS 1:               | 0                           | . 0      | . 0                    | . 0                      |                      |
|                                       | DNS 2 (Optional):    | 0                           | . 0      | . 0                    | . 0                      |                      |
|                                       | DNS 3 (Optional):    | 0                           | . 0      | . 0                    | . 0                      |                      |
| Optional Settings                     | Host Name:           |                             |          |                        |                          |                      |
| (required by some<br>internet service | Domain Name:         |                             |          |                        |                          |                      |
| providers)                            | MTU:                 | <ul> <li>✓ Size:</li> </ul> | 1500     |                        |                          |                      |

Configuring the wireless router's IP addressing. Note: the network address of 192.168.60.0/27 is for **demonstration purposes only**. This is used due to the limitations of Packet Tracer, which reserves the 10.0.0.0/24 address space for VLAN1 by default, with no way to change it.

| Network Setup           |                                                           |     |
|-------------------------|-----------------------------------------------------------|-----|
| Router IP               | IP Address: 10 . 0 . 60 . 3<br>Subnet Mask: 255.255.224 ~ |     |
| DHCP Server<br>Settings | DHCP<br>Server: © Enabled O Disabled DHCP<br>Reservation  |     |
|                         | Start IP Address: 10.0.60. 4                              |     |
|                         | Maximum number 27                                         |     |
|                         | IP Address Range: 10.0.60. 4 - 30                         |     |
|                         | Client Lease Time: 0 minutes (0 means one da              | (V) |
|                         | Static DNS 1: 0 . 0 . 0                                   |     |
|                         | Static DNS 2: 0 . 0 . 0 . 0                               |     |
|                         | Static DNS 3: 0 . 0 . 0 . 0                               |     |
|                         | WINS: 0 . 0 . 0 . 0                                       |     |

Configuring the IP addresses used in the DHCP pool. As the number of expected addresses in use per day is 20, the best fit subnet is /27. Note: due to the limitations of Packet Tracer, the client lease time is unable to be altered on this model of wireless router. In deployment, this value will be set to 240 minutes.

|                               |                         |                   |                        | Wireles                  | s Tri-Band Home |
|-------------------------------|-------------------------|-------------------|------------------------|--------------------------|-----------------|
| Wireless                      | Setup Wireless          | Security          | Access<br>Restrictions | Applications<br>& Gaming | Administration  |
|                               | Basic Wireless Settings | Wireless Security | Guest Network          | Wireless MAC Filter      |                 |
| Basic<br>Wireless<br>Settings |                         |                   |                        |                          |                 |
|                               | 2.4 GHz                 |                   |                        |                          |                 |
|                               | Network Mode:           |                   | Auto                   |                          | ~               |
|                               | Network Name (SSID):    |                   | MagicOffice            |                          |                 |
|                               | SSID Broadcast:         |                   | Enabled                | 🔿 Disabled               |                 |
|                               | Standard Channel:       |                   | 1 - 2.412GHz           |                          | ~               |
|                               | Channel Bandwidth:      |                   | Auto                   |                          | ~               |

As guests will be connecting to the network the SSID will be broadcast.

Hiding the SSID is sometimes recommended as a security option, but this is *not* a security feature. Devices that already know the SSID and are attempting to reconnect will be broadcasting the SSID. Anyone sniffing the wifi will be able to find the SSID, rendering this ineffective at detering intrustion.

|                      |                         |                   |                        | Wire                     | ess Tri-Band Hom |
|----------------------|-------------------------|-------------------|------------------------|--------------------------|------------------|
| Wireless             | Setup Wireless          | Security          | Access<br>Restrictions | Applications<br>& Gaming | Administratio    |
|                      | Basic Wireless Settings | Wireless Security | Guest Network          | Wireless MAC F           | Filter           |
| Wireless<br>Security |                         |                   |                        |                          |                  |
|                      | 2.4 GHz                 |                   |                        |                          |                  |
|                      | Security Mode:          | WF                | A2 Personal            | ~                        |                  |
|                      | Encryption:             |                   | AES                    |                          | ~                |
|                      | Passphrase:             |                   | Magic123               |                          |                  |
|                      | Key Renewal:            | 3600              |                        | seconds                  |                  |
|                      |                         |                   |                        |                          |                  |

It is very important to select WPA2 and use AES to encrypt the password. The password used here, "Magic123", is for **demonstration purposes only**. In deployment a more secure password or passphrase should be used. As will be discussed later, a passphrase is more memorable for users while still being secure.

| Link Inform                      | ation                   | Connect                                               |                   | Profiles                                   |                       |                    |
|----------------------------------|-------------------------|-------------------------------------------------------|-------------------|--------------------------------------------|-----------------------|--------------------|
| To connect to<br>or edit a profi | a networ<br>le, use the | k, select the profile nam<br>e menu bar at the botton | e thei<br>n of ti | n click the <b>Connect</b> b<br>ne screen. | utton. To create      | 2.4 <sup>GHz</sup> |
| Profile                          | W                       | reless Network Name                                   |                   | Site Inform                                | nation                |                    |
| Default                          | Mag                     | icOffice5                                             |                   | Wireless Mode In<br>Wide Channel           | frastructure<br>Auto  |                    |
| Office                           | Mag                     | icOffice                                              |                   | Standard Channe                            | lAuto                 |                    |
|                                  |                         |                                                       |                   | Security<br>Authentication                 | WPA2-Personal<br>Auto |                    |
| <                                |                         |                                                       | >                 | Con                                        | nect                  |                    |
|                                  |                         |                                                       |                   |                                            |                       |                    |
|                                  |                         | New                                                   | Edi               | t Import E                                 | cport   Delete        | Adapter is Active  |
| Wireles                          | is- <mark>n</mark> n    | lotebook Adapter                                      | W                 | /ireless Network N                         | Monitor v1.0          | Model No. WPC300N  |

The connectivity wizard on the laptop is used to test the connection.

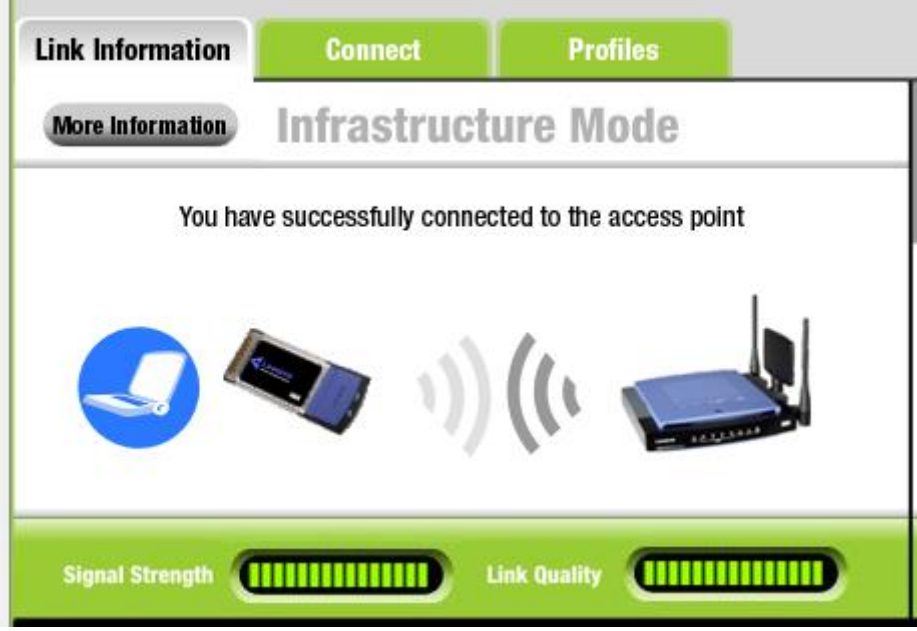

The connection is successful!

| IP Configuration |                 |
|------------------|-----------------|
| OHCP             | ◯ Static        |
| IPv4 Address     | 10.0.60.4       |
| Subnet Mask      | 255.255.255.224 |
| Default Gateway  | 10.0.60.3       |

The DHCP service is working

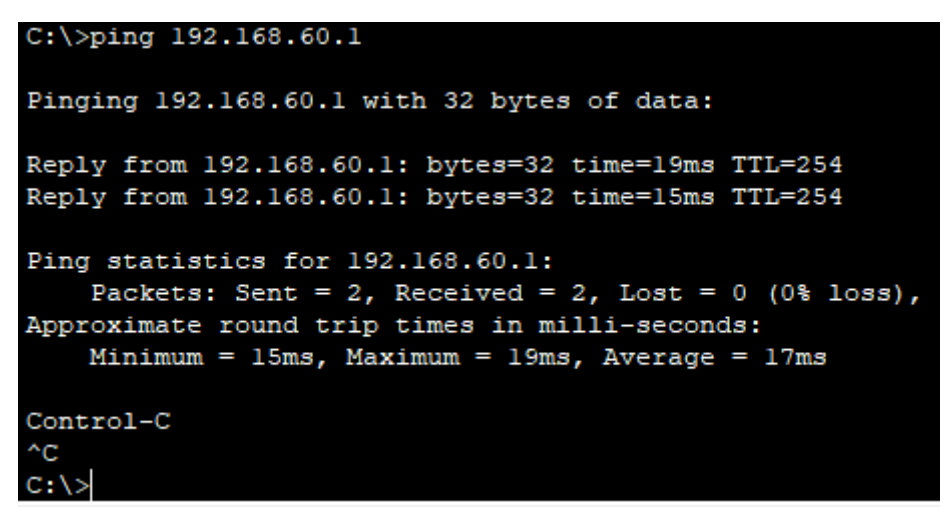

Pinging the InternalRT is also successful

```
C:\>ping 10.0.10.11
Pinging 10.0.10.11 with 32 bytes of data:
Reply from 10.0.10.11: bytes=32 time=18ms TTL=126
Reply from 10.0.10.11: bytes=32 time=10ms TTL=126
Ping statistics for 10.0.10.11:
    Packets: Sent = 2, Received = 2, Lost = 0 (0% loss),
Approximate round trip times in milli-seconds:
    Minimum = 10ms, Maximum = 18ms, Average = 14ms
Control-C
^C
C:\>
```

Pinging a host on another subnet also works. Note: when in deployment this will not be possible due to the ACLs in place on the InternalRT interface. As this Packt Tracer environment was only used for wireless testing, the ACLs have not been configured here. Packet Tracer is also known for not fully simulating ACL functionality.

# Configuring the Windows Server

To accommodate the required needs of Magic Memories a Windows Server will be used. This will allow for the use of features such as the Active Directory Domain Services.

After the installation of Windows Server is complete, the Active Directory Domain Service can be set up. The Active Directory service will allow for the management of permissions and the control of access to resources on Magic Memories' network.

| _  |                                                                                                    | _ |
|----|----------------------------------------------------------------------------------------------------|---|
|    | Computer Name/Domain Changes X                                                                                    |   |
| n  | You can change the name and the membership of this<br>computer. Changes might affect access to network resources. |   |
| ne |                                                                                                    | l |
| a  | Computer name:                                                                                                    | l |
|    | WinServ                                                                                                    | l |
| -  | Full computer name:                                                                                               | ŀ |
|    | WinServ                                                                                                    | þ |
|    | Mara                                                                                                    | I |
|    |                                                                                                    | l |
|    | Member of                                                                                                    | l |
|    | <u>D</u> omain:                                                                                                   | l |
| d  | Magic Memories.com                                                                                                | ŀ |
|    | ○ <u>W</u> orkgroup:                                                                                              | l |
|    | WORKGROUP                                                                                                    | l |
|    |                                                                                                    |   |
|    |                                                                                                    |   |
|    | UK Cancel                                                                                                    |   |
|    |                                                                                                    | 1 |

As a quick first step, the server name is changed and the domain is configured.

The server I am configuring here is running on a virtual machine, so whilst the configuration is valid and would work in deployment, it is not connected to the virtualised network. The differences between the two are negligable and so the configuration will continue as though it were connected.

|   | Internet Protocol Version 4 (TCP/IPv4) Properties                                                                                                    |   |
|---|----------------------------------------------------------------------------------------------------|---|
|   | General                                                                                                    |   |
| e | You can get IP settings assigned automatically if your network supports<br>this capability. Otherwise, you need to ask your network administrator<br>for the appropriate IP settings. |   |
|   | Obtain an IP address automatically                                                                                                    |   |
|   | • Use the following IP address:                                                                                                    |   |
| . | IP address: 10 . 0 . 50 . 11                                                                                                    |   |
|   | Subnet mask: 255 . 255 . 255 . 0                                                                                                    |   |
|   | Default gateway: 10 . 0 . 50 . 1                                                                                                    |   |
|   | Obtain DNS server address automatically                                                                                                    |   |
|   | • Use the following DNS server addresses:                                                                                                    |   |
|   | Preferred DNS server: 10 . 0 . 50 . 1                                                                                                    |   |
|   | Alternate DNS server:                                                                                                    |   |
|   | Validate settings upon exit Advanced                                                                                                    |   |
|   | OK Cancel                                                                                                    | ] |

The IP address is configured.

The Active Directory Domain Service is easily added with the server manager. The process for this is shown in the screenshots below, with configuration for Magic Memories' specific needs being covered later.

|                   |                                                                |                                                                   |                                                                   |              | \M/:                  | VE<br>Ser |
|-------------------|----------------------------------------------------------------|-------------------------------------------------------------------|-------------------------------------------------------------------|--------------|-----------------------|-----------|
| elect destination | on server                                                      |                                                                   |                                                                   |              | win:                  | se        |
| Before You Begin  | Select a server or a                                           | a virtual hard disk on which t                                    | o install roles and features.                                     |              |                       |           |
| Installation Type | <ul> <li>Select a server</li> </ul>                            | from the server pool                                              |                                                                   |              |                       |           |
| Server Selection  | O Select a virtual                                             | hard disk                                                         |                                                                   |              |                       |           |
| Server Roles      | Server Pool                                                    |                                                                   |                                                                   |              |                       |           |
| Features          |                                                                |                                                                   |                                                                   |              |                       |           |
|                   | Filter:                                                        |                                                                   |                                                                   |              |                       |           |
| Results           | Name                                                           | IP Address                                                        | Operating System                                                  |              |                       |           |
|                   | WinServ                                                        | 192,168,134,137                                                   | Microsoft Windows Server 201                                      | 19 Standard  |                       |           |
|                   |                                                                |                                                                   |                                                                   |              |                       |           |
|                   |                                                                |                                                                   |                                                                   |              |                       |           |
|                   |                                                                |                                                                   |                                                                   |              |                       |           |
|                   |                                                                |                                                                   |                                                                   |              |                       |           |
|                   |                                                                |                                                                   |                                                                   |              |                       |           |
|                   | 1 Computer(s) four                                             | nd                                                                |                                                                   |              |                       |           |
|                   | 1 Computer(s) four<br>This page shows st                       | nd<br>ervers that are running Wind                                | ows Server 2012 or a newer rele                                   | ase of Windo | ows Serv              | /er       |
|                   | 1 Computer(s) four<br>This page shows se<br>and that have been | nd<br>ervers that are running Wind<br>n added by using the Add Se | ows Server 2012 or a newer rele<br>ervers command in Server Manag | ase of Windo | ows Serv<br>ervers ar | /er/      |

It's important to select the Magic Memories server when choosing where to install roles and features to.

| Server Selection | Active Directory Certificate Services                                                    | ^ |
|------------------|------------------------------------------------------------------------------------------|---|
| Server Roles     | Active Directory Domain Services                                                         |   |
| Features         | Active Directory Federation Services     Active Directory Lightweight Directory Services |   |
| AD DS            | Active Directory Rights Management Services                                              |   |
| Confirmation     | Device Health Attestation     DHCP Server                                                |   |

The role to be added is the Active Directory Domain Services.

| Installation Type    | Features                                         |
|----------------------|--------------------------------------------------|
| Server Selection     | Direct Play                                      |
| Server Roles         | Enhanced Storage                                 |
| Features             | Failover Clustering                              |
| AD DS                | Host Guardian Hyper-V Support                    |
| Confirmation         | I/O Quality of Service US Hastable Web Core      |
| Crown Dollar Managan | ant will also be needed for menoning nermiceione |

Group Policy Management will also be needed for managing permissions

| 🔁 Add Roles and Features Wiza                                                                                       | rd                                                                                                    | _               |                    | ×           |  |
|----------------------------------------------------------------------------------------------------|----------------------------------------------------------------------------------------------------|-----------------|--------------------|-------------|--|
| Confirm installat                                                                                                   | ion selections                                                                                          | DESTIN          | ATION SERV<br>WinS | VER<br>Serv |  |
| Before You Begin                                                                                                    | To install the following roles, role services, or features on selected server, click I                  | nstall.         |                    |             |  |
| Installation Type                                                                                                   | Restart the destination server automatically if required                                                |                 |                    |             |  |
| Server Selection Optional features (such as administration tools) might be displayed on this page because they have |                                                                                                    |                 |                    |             |  |
| Server Roles                                                                                                    | been selected automatically. If you do not want to install these optional feature<br>their check boxes. | es, click Prev  | ious to cl         | ear         |  |
| Features                                                                                                    |                                                                                                    |                 |                    |             |  |
| AD DS                                                                                                    | Active Directory Domain Services                                                                        |                 |                    |             |  |
| Confirmation                                                                                                    | Group Policy Management                                                                                 |                 |                    |             |  |
| Results                                                                                                    | Remote Server Administration Tools                                                                      |                 |                    |             |  |
|                                                                                                    | Role Administration Tools                                                                               |                 |                    |             |  |
| AD DS and AD LDS Tools                                                                                              |                                                                                                    |                 |                    |             |  |
|                                                                                                    | AD DS Tools                                                                                             |                 |                    |             |  |
|                                                                                                    | AD DS 1001S<br>Active Directory Administrative Center                                                   |                 |                    |             |  |
|                                                                                                    | AD DS Snap-Ins and Command-Line Tools                                                                   |                 |                    |             |  |
|                                                                                                    | Export configuration settings                                                                           |                 |                    |             |  |
|                                                                                                    | Specify an alternate source path                                                                        |                 |                    |             |  |
|                                                                                                    | < <u>P</u> revious <u>N</u> ext >                                                                       | <u>I</u> nstall | Cance              | :           |  |

The summary of the chosen changes to be made. If a restart is required the wizard will conduct this itself as the check box is ticked.

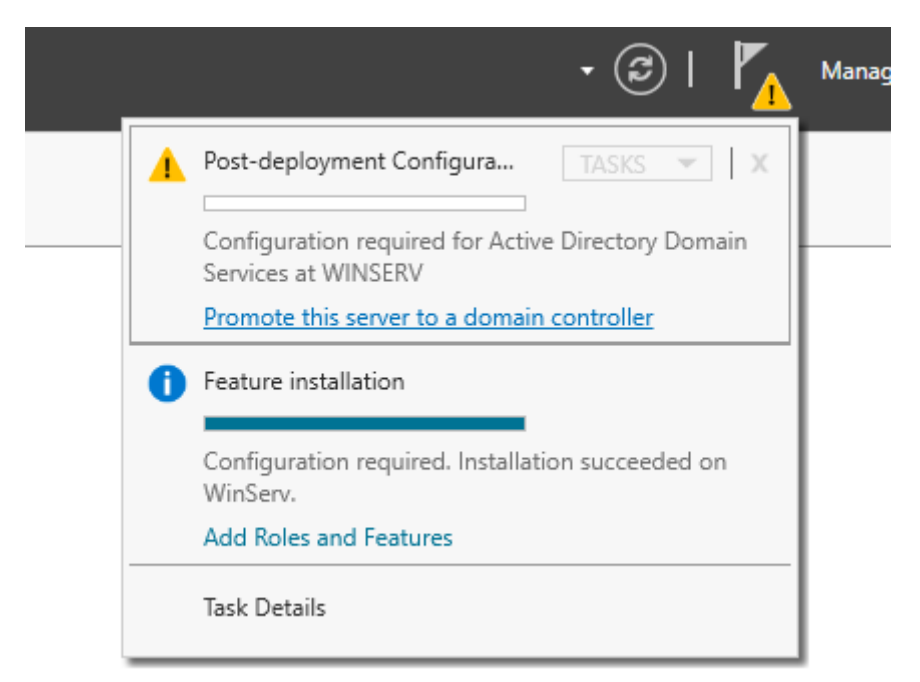

We can start configuring the Active Directory by promoting the server to a domain controller

| Deployment Conf                                                                                                    | iguration                                                                                                    |                                                                             | TARGET SERVER<br>WinServ |
|----------------------------------------------------------------------------------------------------|----------------------------------------------------------------------------------------------------|-----------------------------------------------------------------------------|--------------------------|
| Deployment Configuration<br>Domain Controller Options<br>Additional Options<br>Paths<br>Review Options<br>Prerequisites Check<br>Installation<br>Results | Select the deployment operation<br>Add a domain controller to a<br>Add a new domain to an exis<br>Add a new forest<br>Specify the domain information to<br>Root domain name: | n existing domain<br>ting forest<br>for this operation<br>MagicMemories.com |                          |

The new forest we'll use for the ADDS will be called MagicMemories.com

Once created, some user accounts will be made. As different policies are being applied to different sets of users, Organisational Units and User Groups will be used.

|           | Active Directory Users and Com              |                 |      |             |  |  |
|-----------|---------------------------------------------|-----------------|------|-------------|--|--|
| а         | <u>File Action View H</u> elp               |                 |      |             |  |  |
| <u>er</u> | ⊨ ⇒   2 💼   ¼ 📋   🗙 🗒 @ 🕞   🛛 📷   🖏 🐮 🍞 🖻 🗽 |                 |      |             |  |  |
| e         | Active Directory Users and Com              | Name            | Туре | Description |  |  |
|           | > Saved Queries                             | 📥 George Dott   | User |             |  |  |
|           | MagicMemories.com                           | 📕 George Forbes | User |             |  |  |
|           | > Builtin                                   | 🛃 Joanne Gibson | User |             |  |  |
| -         | > Computers                                 | Laura McKechnie | User |             |  |  |
|           | > Domain Controllers                        | M Masters       | User |             |  |  |
|           | > ForeignSecurityPrincipal:                 | Pichard Simpson | User |             |  |  |
|           | > 📔 Managed Service Accour                  | Chard Simpson   | User |             |  |  |
|           | 📓 Management                                |                 |      |             |  |  |
|           | 📑 Staff                                     |                 |      |             |  |  |
|           | 📫 Users                                     |                 |      |             |  |  |

Some users created in the "Staff" group under the MagicMemories.com organisational unit.

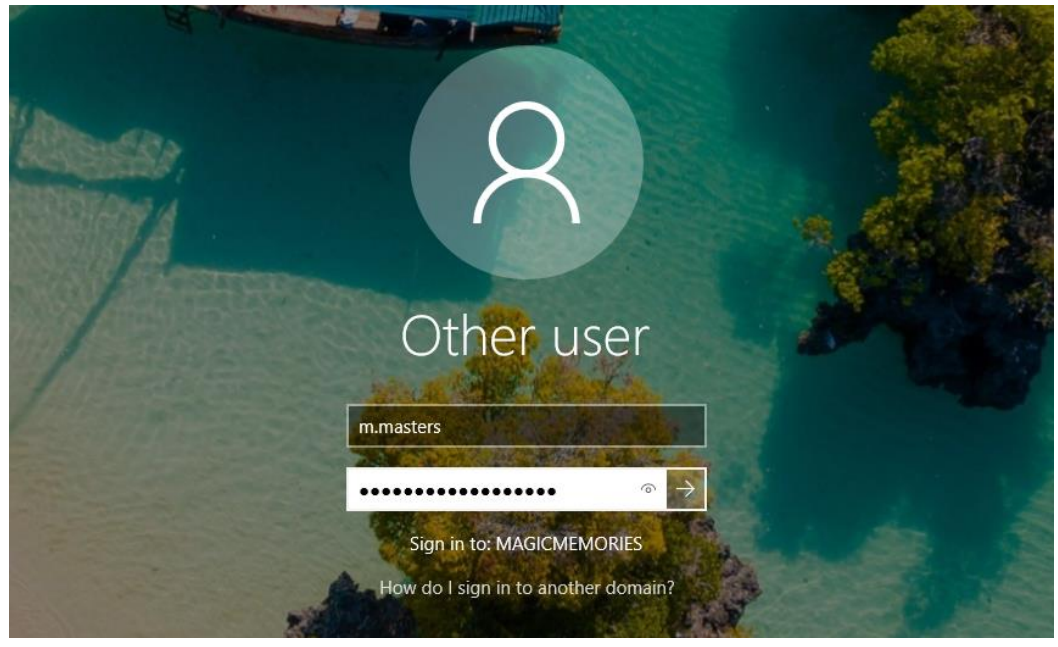

Logging in from a client computer with M Masters' account...

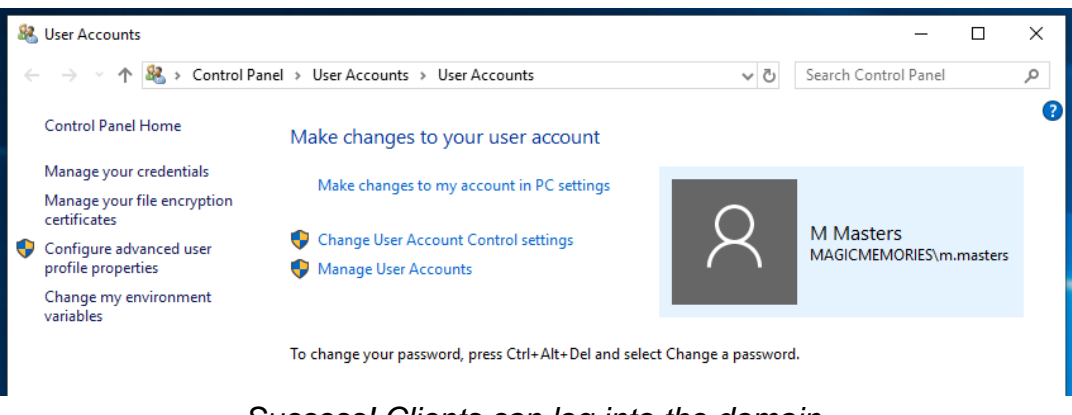
Now with staff and management able to connect to the domain, their personal drives must be set up with appropriate permissions, as per the project brief.

| Active Directory Users and Comp                                                                                                    | outers                                                                                                    |                                                                                                    |                                                                                                    |                                             |
|----------------------------------------------------------------------------------------------------|----------------------------------------------------------------------------------------------------|----------------------------------------------------------------------------------------------------|----------------------------------------------------------------------------------------------------|---------------------------------------------|
| File Action View Help                                                                                                    |                                                                                                    |                                                                                                    |                                                                                                    |                                             |
| 🗢 🔿 🙍 📅 🖌 🖾 🗉                                                                                                    | \$ 🛛 🖬 🗏 🐮 👕                                                                                                    | ' 🔁 🕵                                                                                                    |                                                                                                    |                                             |
| <ul> <li>Active Directory Users and Com</li> <li>Saved Queries</li> <li>MagicMemories.com</li> <li>Builtin</li> <li>Computers</li> <li>Domain Controllers</li> <li>ForeignSecurityPrincipal:</li> <li>Managed Service Accour</li> <li>Management</li> <li>Employees</li> <li>Users</li> </ul> | Name<br>Accounts<br>Management<br>Purchasing<br>Sales<br>Sales<br>Sales<br>George Dott<br>George Forbes<br>Janice Ingram<br>Janice Ingram<br>Janice Son<br>Masters<br>Mike Heron<br>Richard Simpson<br>Richard Williamson | Type<br>Security Group<br>Security Group<br>Security Group<br>Security Group<br>Security Group<br>User<br>User<br>User<br>User<br>User<br>User<br>User<br>User | Description Select Groups Select this object type: Groups or Built-in security principals From this location: MagicMemories.com Enter the object names to select (examples): Management. Advanced OK | X Object Types Locations Check Names Cancel |

Sorting the user accounts, creating groups and adding the appropriate employees to the groups. Some groups will be doubled over, for example Mike Heron will be in both the "Management" and "Sales" groups as he is the Sales Manager.

The permissions for accessing the private/department folders can be achieved with a Group Policy Object (GPO). The process will be demonstrated below with the Sales department but can be repeated across all departments as necessary. The effect of this will be that employees will be able to access the shared folder of their own department but not others, and managers will be able to access

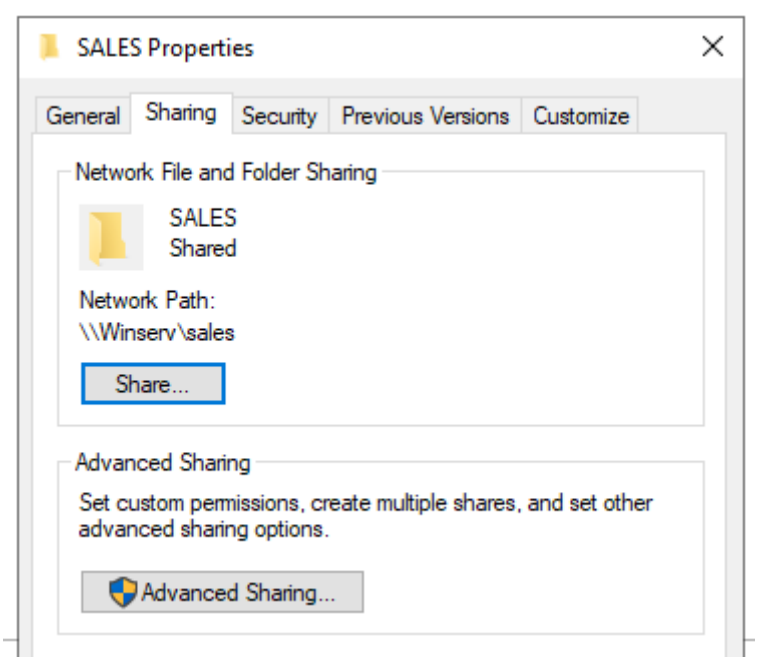

The folders should be shared on the network for this to work.

|                                                                                                    | X                                                                                                    |                            |
|----------------------------------------------------------------------------------------------------|----------------------------------------------------------------------------------------------------|----------------------------|
| Group Policy Management Editor                                                                                                    |                                                                                                    | - 🗆 X                      |
| File Action View Help                                                                                                    |                                                                                                    |                            |
|                                                                                                    | 🗟 🔽 📷 🛛 🗔 🛇 🔸                                                                                                    |                            |
| FolderSharing [WINSERV.MAGK<br>Computer Configuration<br>Policies<br>Preferences<br>V User Configuration<br>Policies<br>V Preferences<br>V Windows Settings<br>Prive Maps<br>Drive Maps<br>Set Environment<br>Files<br>Folders<br>Ini Files<br>Shortcuts<br>N Control Panel Setting | Image: Drive Maps     New Drive Properties     Key Drive Properties     Common     Image: Image: Ima | Path<br>row in this view.  |
|                                                                                                    | O Hide all drive                                                                                                    |                            |
| Drive Maps                                                                                                    | ○ Show this drive ○ Show all drives                                                                                                    |                            |
| Apply Help                                                                                                    | OK Cancel Apply Help                                                                                                    | vice 27/05/2021 17:20:27   |
|                                                                                                    | hainService Directory S                                                                                                    | ervice 27/05/2021 16:59:46 |

The location of the GPO and the details for configuring a new networked drive. For this example we will be using the Sales department.

| New Drive Properties                            | ×              |
|-------------------------------------------------|----------------|
| General Common                                  | IC             |
| Options common to all items                     |                |
| Stop processing items in this extension if an e | ror occurs     |
| Run in logged-on user's security context (user  | policy option) |
| Remove this item when it is no longer applied   |                |
| Apply once and do not reapply                   |                |
| ✓ Item-level targeting                          | Targeting      |
| Description                                     |                |
|                                                 | ^              |

In the Common tab we can use Item-level targeting to select the groups to which this drive will be applied.

|          |                                                                                                    |            | Patri   |              |
|----------|----------------------------------------------------------------------------------------------------|------------|---------|--------------|
| 🝸 Targe  | ting Editor                                                                                                    |            |         | ×            |
| New Iten | n 🗸 🛛 Add Collection 🛛 Item Options 🗸 🔺 🔹 🗍 🛣 🕆 🗙 Delete 🗌                                                                                   | 🕜 Help     |         |              |
|          | he user is a member of the security group MAGICMEMORIES\Staff                                                                                |            |         |              |
|          | IND the user is a member of the security group MAGICMEMORIES\Sales<br>)R the user is a member of the security group MAGICMEMORIES\Management |            |         |              |
| 2.34     |                                                                                                    |            |         |              |
|          |                                                                                                    |            |         |              |
|          |                                                                                                    |            |         |              |
|          |                                                                                                    | 1          |         | _            |
| Group    | MAGICMEMORIES\Staff                                                                                                    |            |         | î            |
| SID      | S-1-5-21-2080593769-1320146240-249109248-1125                                                                                                | ]          |         |              |
|          | Primary group                                                                                                    |            |         |              |
|          | User in group                                                                                                    |            |         |              |
|          | O Computer in group                                                                                                    |            |         |              |
| A Secur  | itv Group targeting item allows a preference item to be applied to computers                                                                 | or users o | only if | $\checkmark$ |
|          | C                                                                                                    | K          | Cance   |              |
|          |                                                                                                    |            |         |              |

The targeting is set up so that only managers or satff in the Sales department can access this drive.

| 르 Drive    | Map | S           |       |        |                      |
|------------|-----|-------------|-------|--------|----------------------|
|            |     | Name        | Order | Action | Path                 |
| Processing | ×   | 冠 A:        | 2     | Update | \\Winserv\accounts   |
|            |     | 🛒 P:        | 3     | Update | \\Winserv\purchasing |
|            |     | 🛒 S:        | 1     | Update | \\Winserv\sales      |
|            |     | <u> M</u> : | 4     | Update | \\Winserv\mangement  |

The full set of mapped drives. These will now show up for users as per the security groups assigned to them.

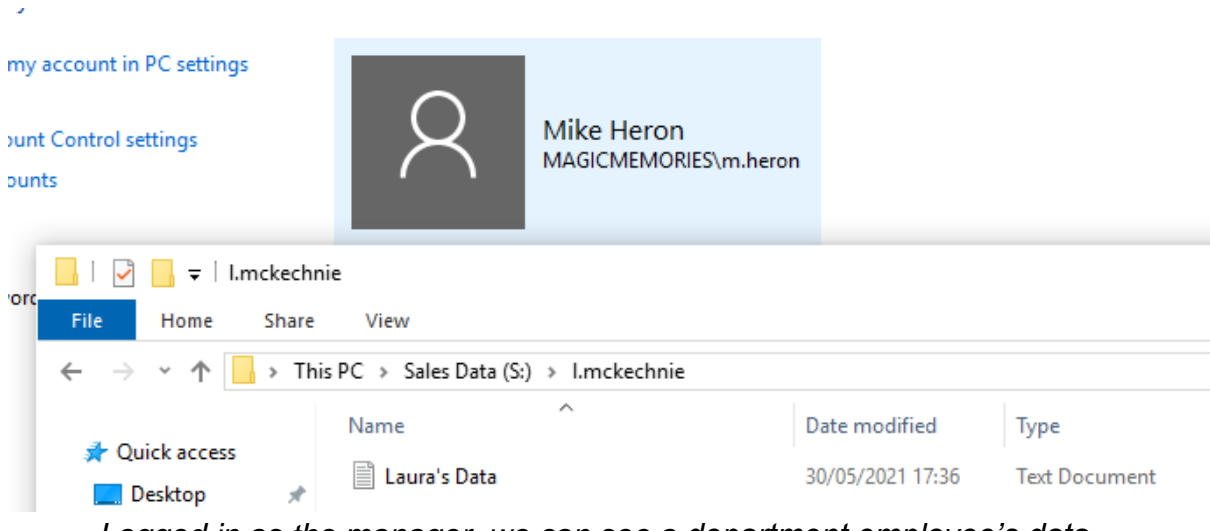

Logged in as the manager, we can see a department employee's data...

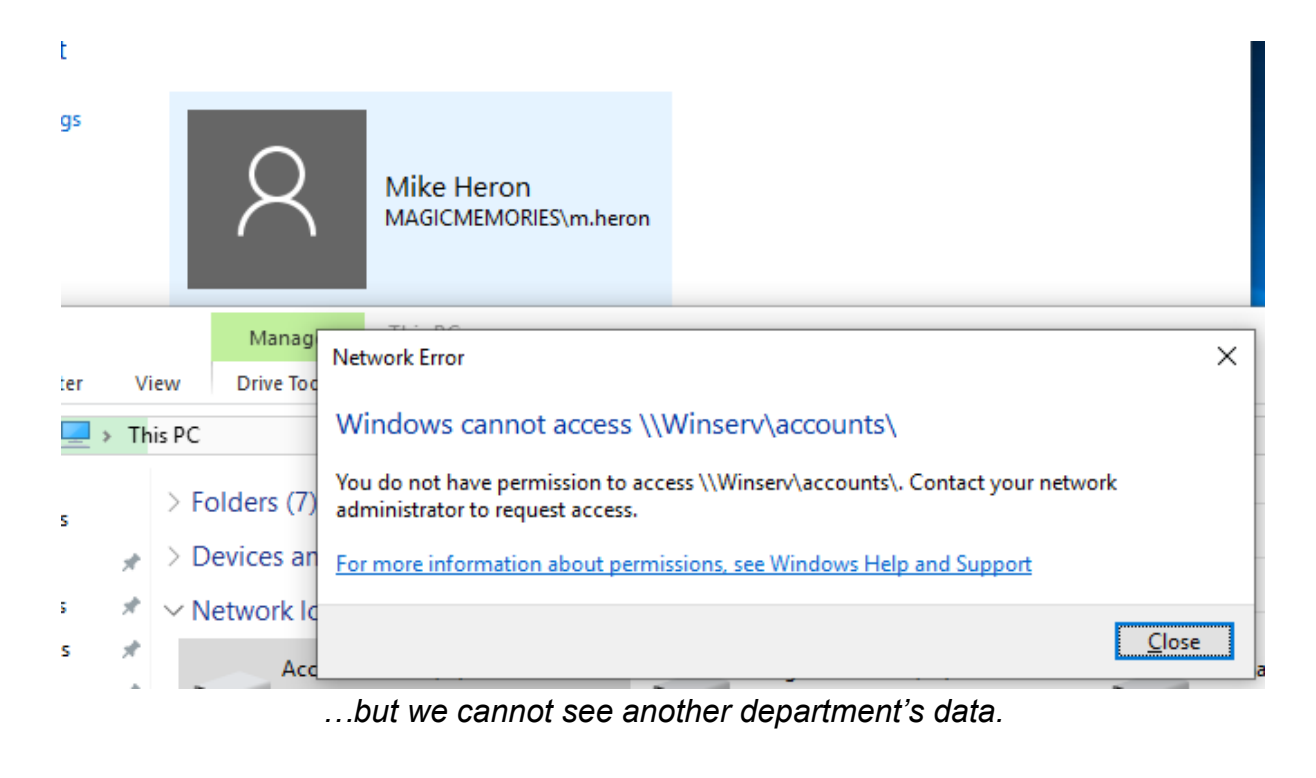

|        | 8                | Mike Heron<br>MAGICMEMORIES\m.heron |                  |               |
|--------|------------------|-------------------------------------|------------------|---------------|
| ron    |                  |                                     |                  |               |
| hare   | View             |                                     |                  |               |
| • This | s PC > Mangement | Data (M:) → m.heron                 |                  |               |
|        | Name             | ^                                   | Date modified    | Туре          |
| *      | Mike's Data      |                                     | 30/05/2021 17:42 | Text Document |

And finally, the management data drive is available to the manager. Success!

### Configuring The Debian Server

As per the questions with the directing manager and the project specification, a Debian server will be installed and configured to host a web server and a VPN server. I will be using Debian for the operating system, Apache2 for the web hosting server, and OpenVPN because they are Free Open Source Software (FOSS) applications, they are regularly updated, and are relatively simple to configure. This means cutting edge software with no licensing fees. During the configuration process the server will be connected to the internet via the internal router and obtain an IP address through DHCP.

After installing Debian to the server and setting up accounts (username sysadmin and password "magic123" selected for **demonstration purposes only**) a useful tool I'll set up is 'sudo'. Sudo allows a regular user to execute commands with root level permissions and is highly configurable. This means specific permissions can be given to groups of users and prevent any account save root having total control over the operating system. As users use sudo with their own passwords it prevents anyone but the system administrator from knowing the root password, enhancing security.

This is installed by logging in as the root user, running apt-get install sudo, and editing the configuration file located at /etc/sudoers to add the desired users and their permission levels. In this example we're using the demonstration account sysadmin and giving it full permissions.

```
This file MUST be edited with the 'visudo' command as root.
#
#
 Please consider adding local content in /etc/sudoers.d/ instead of
#
# directly modifying this file.
# See the man page for details on how to write a sudoers file.
Defaults
               env_reset
               mail_badpass
Defaults
               secure_path="/usr/local/sbin:/usr/local/bin:/usr/sbin:/usr/bin:/sbin:/bin"
Defaults
# Host alias specification
# User alias specification
# Cmnd alias specification
# User privilege specification
       ALL=(ALL:ALL) ALL
root
sysadmin ALL=(ALL:ALL) ALL
# Allow members of group sudo to execute any command
%sudo ALL=(ALL:ALL) ALL
# See sudoers(5) for more information on "#include" directives:
#includedir /etc/sudoers.d
```

Sudoers file with the sysadmin user added with full permissions. Again, this is for **demonstration purposes only**. When configured in deployment permission should be set per user.

From here I can log in as sysadmin and upate the server with sudo apt-get update && sudo apt-get upgrade.

### Installing And Configuring OpenVPN

I'll set up the OpenVPN server first. To pass incoming network packets to clients on other networks, IP forwarding has to be enabled by editing the config file, located at /etc/systctl.conf.

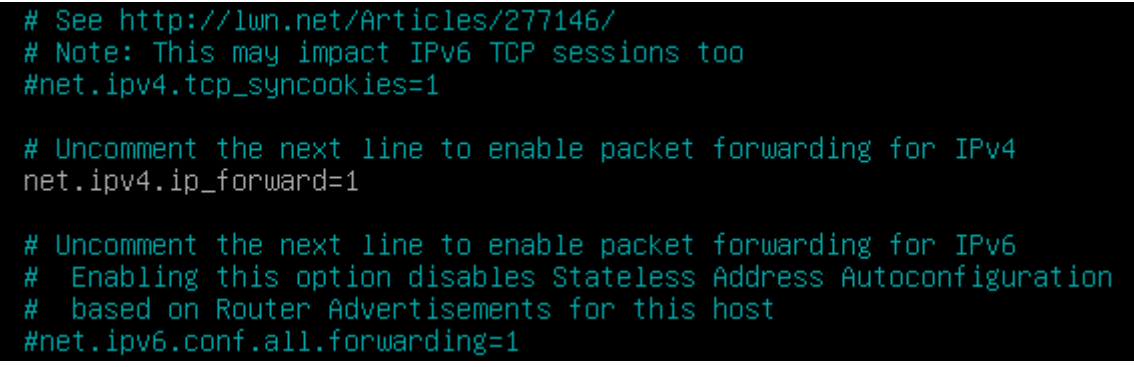

*Note the line 'net.ipv4.ip\_forward = 1' is uncommented* 

To apply the changes run sudo sysctl -p. The output will be net.ipv4.ip\_forward = 1. There is a script I will be using for installing and configuring OpenVPN that makes the process much faster. Once downloaded and modified to be executable it's a simple case of running it and entering the appropriate IP adddresses; 10.0.50.12 for the server IP and 192.168.33.1 for the public IP address (note; this public IP is for **demonstration purposes only**, the public IP address for the company can be obtained by visiting a website such as https://ip4.me/ in a web browser from inside the company network).

| What port do you want ( | OpenVPN | to | listen | to? |
|-------------------------|---------|----|--------|-----|
| 1) Default: 1194        |         |    |        |     |
| 2) Custom               |         |    |        |     |
| 3) Random [49152–65     | 535]    |    |        |     |
| Port choice [1–3]: 2    |         |    |        |     |
| Custom port [1–65535]:  | 10512   |    |        |     |

A custom port number helps deter opportunistic attacks. <sup>[4]</sup> Any non-standard port number can be used here, 10512 is used for **demonstration purposes only**.

UDP is selected as the protocol as it is faster and the DNS resolver shall be Clourflare. We don't want to use compression (vulnerable to VORACLE attack, as advised in the script) and we don't want to customise the encryption settings. The choices presented in the script are safe enough.

The script is finished from here and the installation begins. Afterwards, we will make our client.

Tell me a name for the client. The name must consist of alphanumeric character. It may also include an underscore or a dash. Client name: remoteEmployee Do you want to protect the configuration file with a password? (e.g. encrypt the private key with a password) 1) Add a passwordless client 2) Use a password for the client Select an option [1–2]: 1 Note: using Easy—RSA configuration from: /etc/openvpn/easy—rsa/vars Using SSL: openssl OpenSSL 1.1.1d 10 Sep 2019 Generating an EC private key writing new private key to '/etc/openvpn/easy-rsa/pki/easy-rsa-4704.8gqmTH/tmp.kEZOrg' Using configuration from /etc/openvpn/easy-rsa/pki/easy-rsa-4704.8gqmTH/tmp.owUFQB Check that the request matches the signature Signature ok The Subject's Distinguished Name is as follows commonName :ASN.1 12:'remoteEmployee' Certificate is to be certified until Jul 22 13:47:13 2023 GMT (825 days) Write out database with 1 new entries Data Base Updated Client remoteEmployee added. The configuration file has been written to /home/sysadmin/remoteEmployee.ovpn. Download the .ovpn file and import it in your OpenVPN client. sysadmin@debServ:~\$

Creating the client outputs an .ovpn file which the client can use with the OpenVPN client application to connect to the network.

After this is all set up the connection can be tested from a client in another network. The .ovpn file is exported from the server (this can be done via ftp) and imported to the client. From there, the file is imported to OpenVPN Connect. The screenshots below show the testing process.

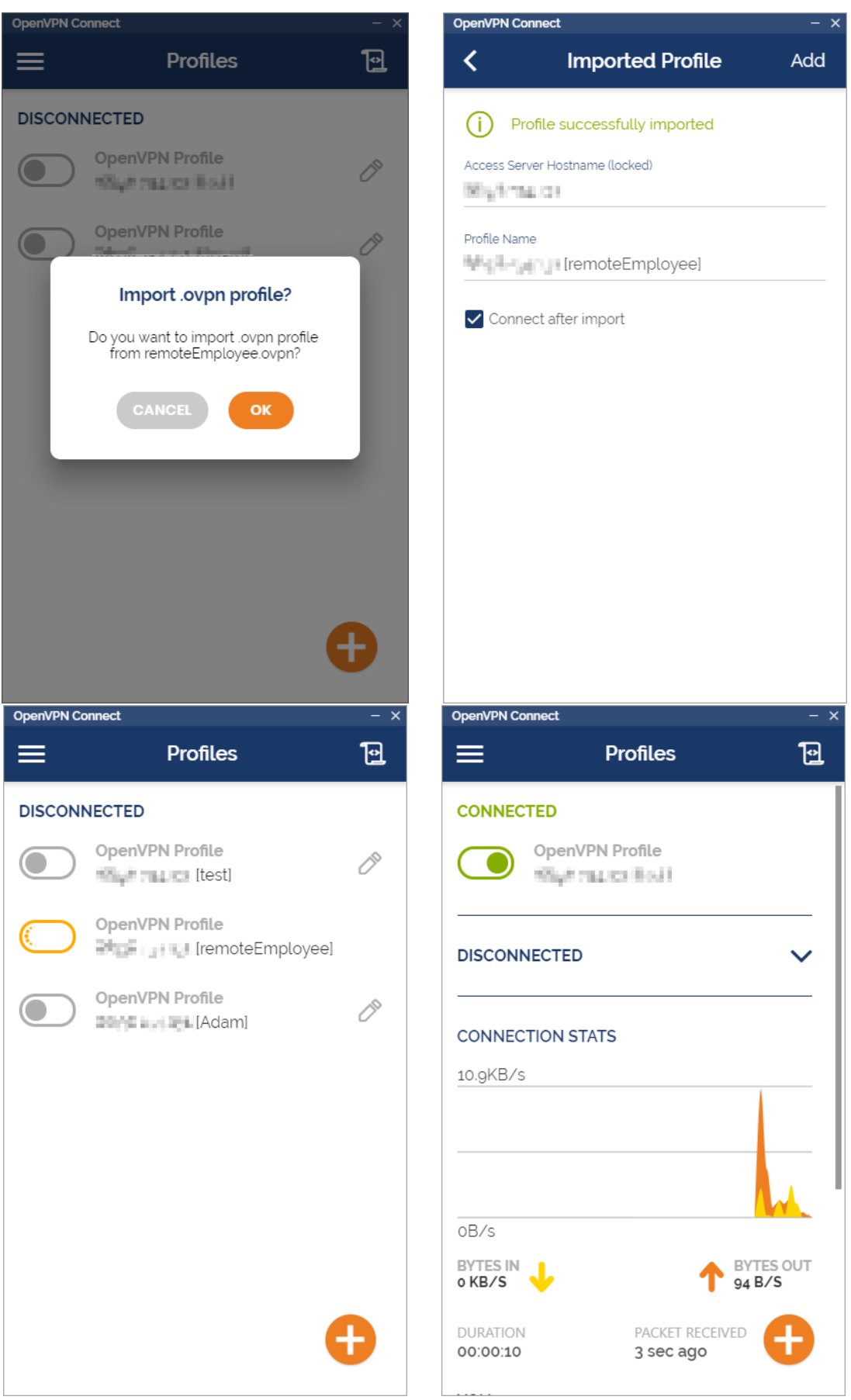

The test was successful, we have connection to the network!

### Installing And Configuring Apache2

Apache2 requires very little configuration after installation. The command to install is sudo apt-get install apache2. Once the installation is finished Apache2 can be tested by entering the IP address of the server.

| Apache2 Debiar                                                                                                    | n Default Page: It wo 🗙                                                                                                    | +                                                                                                    |                                                                                                    |                                                                      |                                                               |                                                                 |                                          | _                                         |                    |
|----------------------------------------------------------------------------------------------------|----------------------------------------------------------------------------------------------------|----------------------------------------------------------------------------------------------------|----------------------------------------------------------------------------------------------------|----------------------------------------------------------------------|---------------------------------------------------------------|-----------------------------------------------------------------|------------------------------------------|-------------------------------------------|--------------------|
| ← → ♂ ଢ                                                                                                    | Q 10.0.50.12                                                                                                    |                                                                                                    |                                                                                                    | <u>≁</u> III\                                                        | • •                                                           |                                                                 | ۲                                        | ۵                                         | <b>_</b> »         |
| 0                                                                                                    | Apach                                                                                                    | ne2 Debiar                                                                                                    | n Defau                                                                                               | lt Pa                                                                | ge                                                            |                                                                 |                                          |                                           |                    |
| debian                                                                                                    |                                                                                                    |                                                                                                    |                                                                                                    |                                                                      |                                                               |                                                                 |                                          |                                           |                    |
|                                                                                                    |                                                                                                    | It w                                                                                                    | orks!                                                                                                 |                                                                      |                                                               |                                                                 |                                          |                                           |                    |
| This is the def<br>installation on<br>at this site is w<br>before continu<br>If you are a no<br>that the site is<br>site's administ | ault welcome page<br>Debian systems.<br>vorking properly. V<br>ing to operate yo<br>ormal user of this<br>currently unavaila<br>rator. | e used to test the co<br>If you can read this<br>You should <b>replace</b><br>ur HTTP server.<br>web site and don't k<br>able due to mainten | orrect operatic<br>page, it means<br><b>this file</b> (locat<br>know what this<br>ance. If the pro    | on of the<br>s that the<br>ted at /va<br>s page is<br>oblem pe       | Apache<br>e Apache<br>ar/www/<br>about, f<br>rsists, p        | 2 serv<br>e HTT<br>/html,<br>this pr<br>lease                   | ver al<br>P ser<br>/ind<br>robat<br>cont | fter<br>verin<br>ex.ht<br>olymo<br>act th | eans               |
|                                                                                                    |                                                                                                    | Configurati                                                                                                    | ion Overviev                                                                                          | w                                                                    |                                                               |                                                                 |                                          |                                           |                    |
| Debian's Apac<br>several files of<br><b>in /usr/shar</b><br>Documentatio<br>package was<br>The configurat                           | he2 default config<br>ptimized for intera<br>e/doc/apache2/<br>in for the web servinstalled on this set<br>tion layout for an <i>i</i> | uration is different fr<br>ction with Debian to<br><b>README.Debian.g</b><br>ver itself can be four<br>rver.<br>Apache2 web server           | rom the upstre<br>ools. The config<br><b>jz</b> . Refer to thi<br>nd by accessin<br>r installation or | eam defa<br>guration s<br>is for the<br>ig the <b>ma</b><br>n Debian | ult confi<br>system<br>full doct<br><b>mual</b> if<br>systems | igurati<br>is <b>full</b><br>ument<br>the a <u>r</u><br>s is as | ion, a<br><b>y do</b><br>tatior<br>bache | and sp<br>cume<br>n.<br>∋2−do<br>ows:     | olit into<br>ented |
| /etc/apache                                                                                                    | =2/<br>2.conf<br>- ports.conf                                                                                                    |                                                                                                    |                                                                                                    |                                                                      |                                                               |                                                                 |                                          |                                           |                    |

The page loads correctly, Apache2 is working.

Now we can import the Magic Memories website to /var/www/html and overwrite the default file. The web developers can take it from here.

# 2.2.2 - COMPLIANCE AND OPERATIONAL SECURITY

#### Configure Daily Backups

Backups are essential in case of data loss. As all client data is held on the Windows Server it is vital that this is regularly backed up. Fortunately, Windows Server has options to do this that are easy to configure. The Windows Server Backup tool is a feature that is added using the "Add Roles and Features" wizard. Once installed it is configured as below.

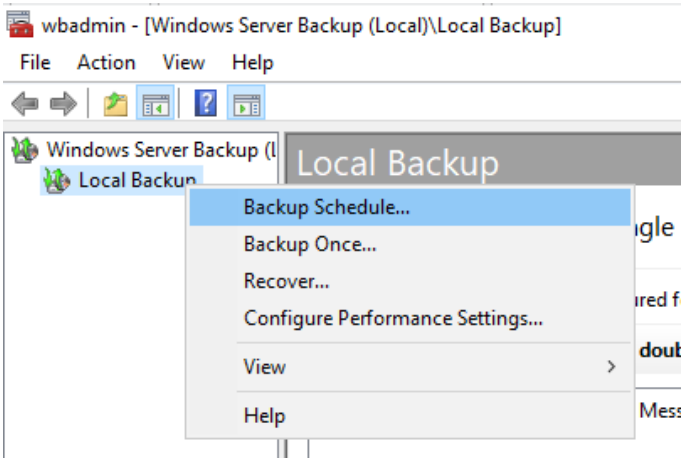

The Windows Server Backup tool has a backup schedule built in. This is what I'll be using to configure weekly backups.

| Confirmatio                                                                                                    | n                                                                                              |                                                         |                        |            |  |
|----------------------------------------------------------------------------------------------------|------------------------------------------------------------------------------------------------|---------------------------------------------------------|------------------------|------------|--|
| Getting Started<br>Select Backup Configurat<br>Select Items for Backup<br>Specify Backup Time<br>Specify Destination Type | You are about to o<br>Backup times:<br>Files excluded:<br>Advanced option<br>Backup destinatio | create the following<br>02:30<br>None<br>: VSS Copy Bac | ) backup scher<br>ckup | dule.      |  |
| Select Destination Disk                                                                                                   | Name                                                                                           | Label                                                   | Size                   | Used Space |  |
| Confirmation                                                                                                    | VMware Virtu                                                                                   | WinServ 2021                                            | 20.00 GB               | 0 KB       |  |
| Summary                                                                                                    | Backup items Name C:\BUSIN C:\CUST                                                             | IESS_DATA<br>OMER_DATA<br>OYEE_DATA                     | <u>`</u>               |            |  |

Summary of the backup configuration. The time (0230) was chosen as there are not going to be any employees using the system at this hour. The destination disk is a designated backup drive (configured from a RAID set up in the next section)

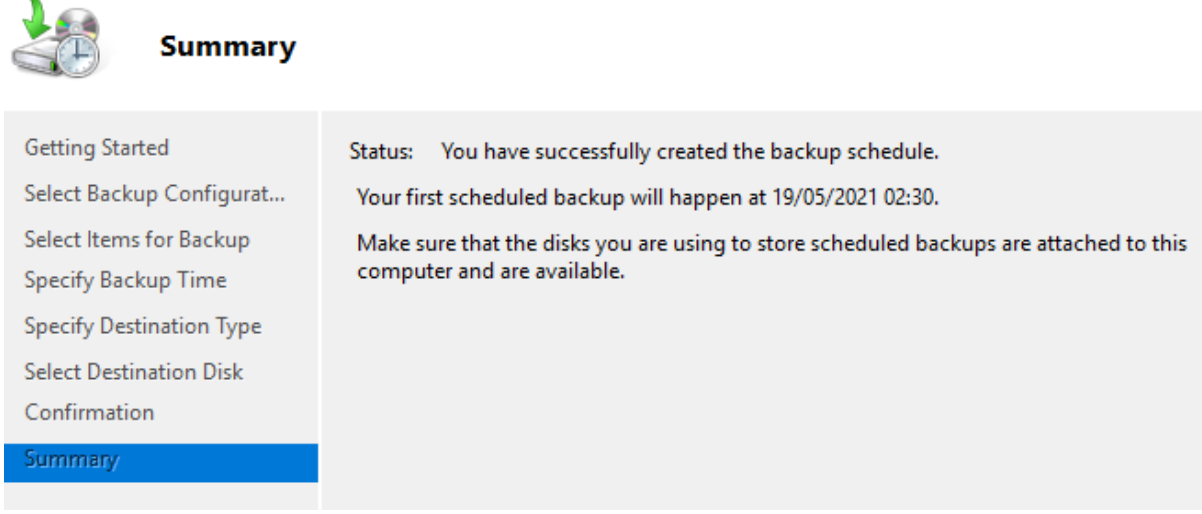

The backups have been scheduled and will now take place every dat at 0230.

| Status                 |                        |
|------------------------|------------------------|
| Last Backup            | <u>N</u> ext Backup    |
| Status: 📀 Successful   | Status: Scheduled      |
| Time: 27/05/2021 02:30 | Time: 28/05/2021 02:30 |
| View details           | View details           |

After leaving the server on all night the backup has been completed.

## Configure RAID

A RAID (redundant array of independent disks) is a way of combining multiple storage devices to act as one unit for the purposes of increasing resistance against data loss and corruption. There are different RAID levels that work through different methods. For the important data on the Windows Server (the backup drive) I will combine several drives into a single RAID 5 storage pool. RAID 5 works by spreading the data across the disks involved and including a parity data on each drive. This is used to recalculate any missing data, allowing the array to withstand the failure of a whole drive.

For **demonstration purposes** 5 drives of 2GB are used, but in practice RAID 5 supports 3 or more drives of any size.

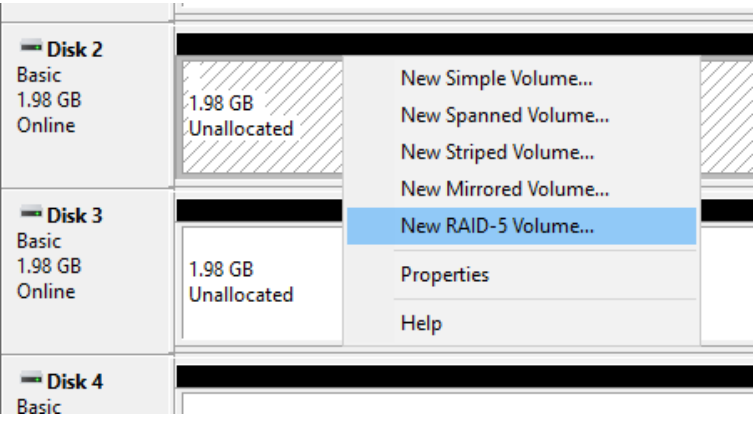

The array is built in Disk Management.

| New RAID-5 Volume                                                                                                    | Х |  |
|----------------------------------------------------------------------------------------------------|---|--|
| Select Disks<br>You can select the disks and set the disk size for this volume.                                                                                                    |   |  |
| Select the disks you want to use, and then click Add.                                                                                                    |   |  |
| A <u>v</u> ailable: <u>S</u> elected:                                                                                                    |   |  |
| Disk 1         130 MB         Add >         Disk 2         2030 MB           < <u>Remove</u> Disk 3         2030 MB         Disk 4         2030 MB           < <u>Remove</u> Disk 5         2030 MB         Disk 5         2030 MB           < Remove All         Disk 6         2030 MB         Disk 6         2030 MB |   |  |
| Total volume size in megabytes (MB): 8120                                                                                                    |   |  |
| Maximum available space in MB: 2030                                                                                                    |   |  |
| Select the amount of space in MB: 2030                                                                                                    |   |  |
| < <u>B</u> ack <u>N</u> ext > Cancel                                                                                                    |   |  |

The disks are added to the array.

New RAID-5 Volume

#### Assign Drive Letter or Path

For easier access, you can assign a drive letter or drive path to your volume.

| R ~             |
|-----------------|
|                 |
| B <u>r</u> owse |
|                 |

The drive letter is assigned in the next page of the wizard.

#### Format Volume

To store data on this volume, you must format it first.

| Choose whether you want to format this volume, and if so, what settings you want to use.                                                                                                    |                   |        |  |  |
|----------------------------------------------------------------------------------------------------|-------------------|--------|--|--|
| O Do not format this volume                                                                                                    |                   |        |  |  |
| Format this volume with the following the second second | llowing settings: |        |  |  |
| <u>F</u> ile system:                                                                                                    | NTFS              | $\sim$ |  |  |
| Allocation unit size:                                                                                                    | Default           | $\sim$ |  |  |
| <u>V</u> olume label:                                                                                                    | BACKUP            |        |  |  |
| Perform a quick format                                                                                                    | ompression        |        |  |  |

Formatting options...

|              |            |                   |       |     | X - 1 - 1 |
|--------------|------------|-------------------|-------|-----|-----------|
| BACKUP       | (R:) Prop  | erties            |       |     |           |
| Shadow Cop   | oies I     | Previous Versions | Quo   | ta  | Customize |
| General      | Tools      | Hardware          | Shar  | ing | Security  |
| <b>\$</b>    | BACK       | UP                |       |     |           |
| Туре:        | Local I    | Disk              |       |     |           |
| File system: | NTFS       |                   |       |     |           |
| Used sp      | ace:       | 37,425,152        | oytes | 35. | 6 MB      |
| Free spa     | ace:       | 8,477,007,872     | oytes | 7.8 | 9 GB      |
| Capacity     | <i>y</i> : | 8,514,433,024     | oytes | 7.9 | 2 GB      |
|              |            | 0                 |       |     |           |
|              |            | Drive R:          |       | Dis | k Cleanup |

The completed array shows as a single volume, R. Note the reduced storage size caused by the parity data.

# 2.2.3 - THREATS AND VULNERABILITIES

### Purchase and Install Anti-Malware Software

Through the use of a GPO on the Windows Server, the software for the anti-malware can be distributed to every client computer on the network when the users log on. For the anti-malware software, I will be installing Malwarebytes Antimalware for Business. Once installed, the license details can be entered to activate the software for the company. I'll be using a GPO to distribute this software to each computer that logs in. The default GPO is being used

|                                        | File folder               |
|----------------------------------------|---------------------------|
| 🕞 arw-setup-business-0.9.19.73         | Windows Installer Package |
| 🔳 arw-setup-business-0.9.19.73-1.1.408 | Application               |
| 🔋 Malwarebytes_Breach_Remediatio       | Compressed (zipped) Fol   |
| 🔋 Malwarebytes_Breach_Remediatio       | Compressed (zipped) Fol   |
| 📧 mbae-setup-1.13.2.345                | Application               |
| 🔂 mbae-setup-1.13.2.345                | Windows Installer Package |
| mbam-setup-1.80.2.1012                 | Application               |
| 🔂 mbam-setup-1.80.2.1012               | Windows Installer Package |
| mbar-1.10.3.1001                       | Application               |

The installation file must specifically be a Windows Installer Package. Once downloaded, this is placed in a shared directory where it can be accessed by all computers in the domain.

| Group Policy Management Edit                                                              | or                              |   |               |                                  |           |
|-------------------------------------------------------------------------------------------|---------------------------------|---|---------------|----------------------------------|-----------|
| File Action View Help                                                                     |                                 |   |               |                                  |           |
| . 🗢 🔿 🙍 📊 🖄 🖌                                                                             | ? 📷                             |   |               |                                  |           |
| Default Domain Policy [WINSER     V      Computer Configuration     V      Policies       | Name                            |   | Version<br>Th | Deployment s<br>nere are no item | st Source |
| <ul> <li>Software Settings</li> <li>Software install</li> <li>Windows Settings</li> </ul> | New                             | > | Packag        | je                               |           |
| <ul> <li>Administrative Ten</li> <li>Preferences</li> </ul>                               | View                            | > |               |                                  |           |
| <ul> <li>User Configuration</li> <li>Policies</li> <li>Preferences</li> </ul>             | Paste<br>Refresh<br>Export List |   |               |                                  |           |
|                                                                                           | Help                            |   |               |                                  |           |

Where the software package is added to the policy.

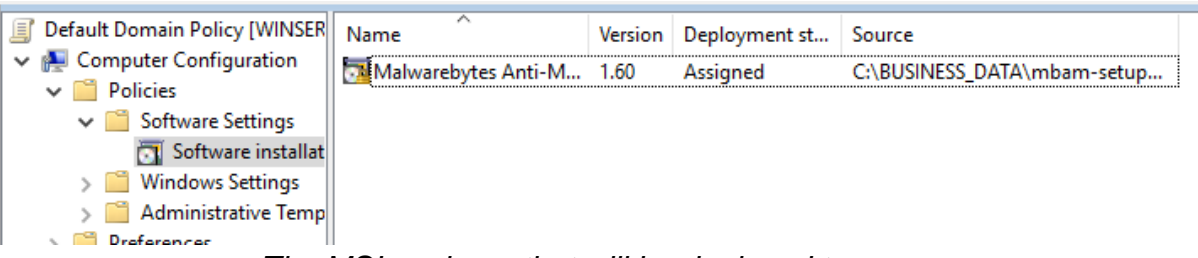

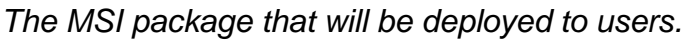

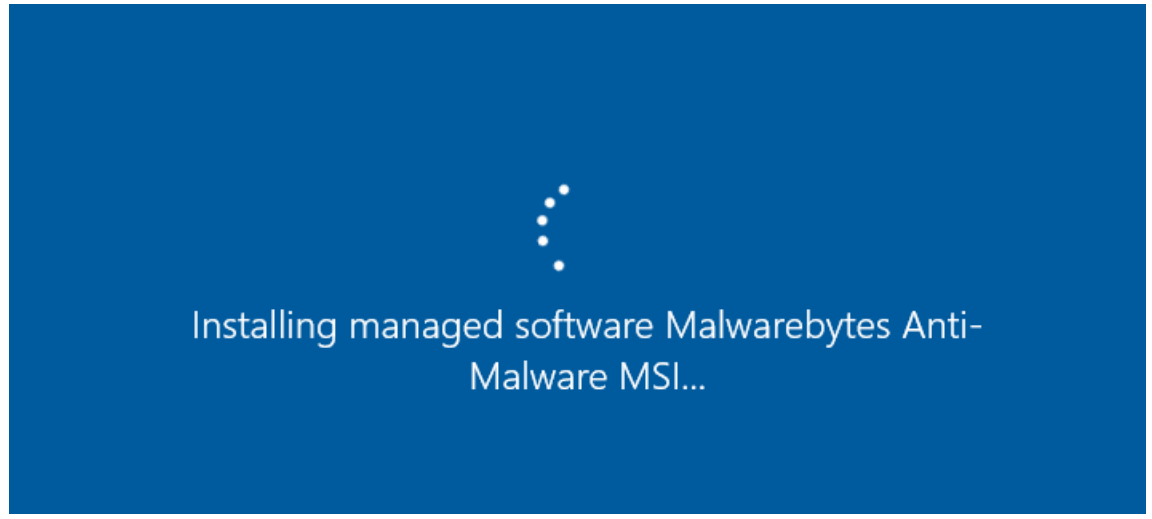

Booting a client computer (vm) connected to the domain shows a promising sign...

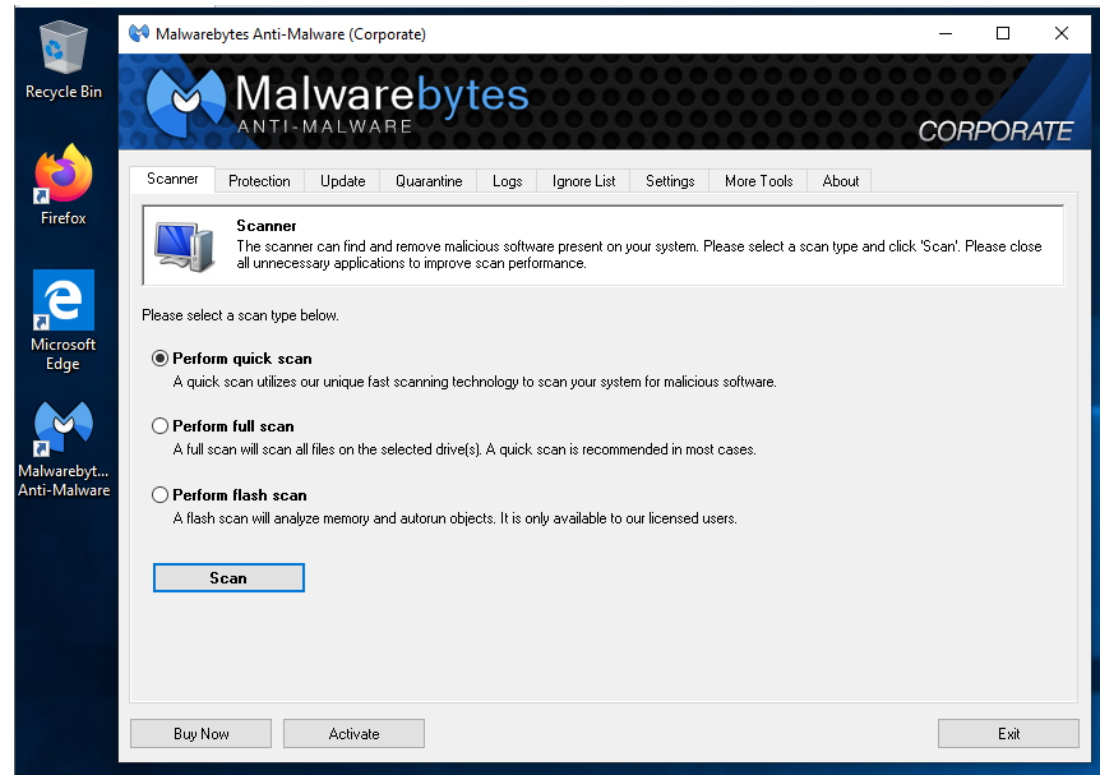

After logging in as a user, Malwarebytes is on the desktop and launches. Success!

## Configure Switchport Security

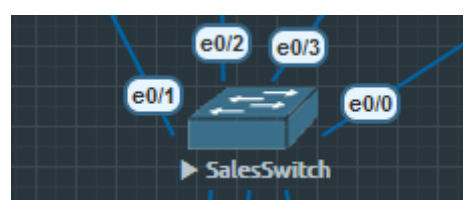

This section takes place on the department switches.

Switchport security can be configured to ensure that only authorized devices are connected to the switch interfaces. The switchport can be set to only accept a maximum number of mac address. I will be setting this to a single device for security purposes. This device/mac address can be specified with an exact address or set to be learned with "sticky" mode, in which the next connected device is remembered. The remembered device can then be forgotten after a period if desired, but as per the interview questions with the managing director it would be safer to keep it static as no other devices will be connecting. This will prevent unknown devices connecting and becoming the new learned "sticky" mac address. Furthermore, the switchports can be configured so that when an unknown device connects and the mac address is not recognized, the switch will drop the traffic and log the incident. All three of these features will be configured on the department switches.

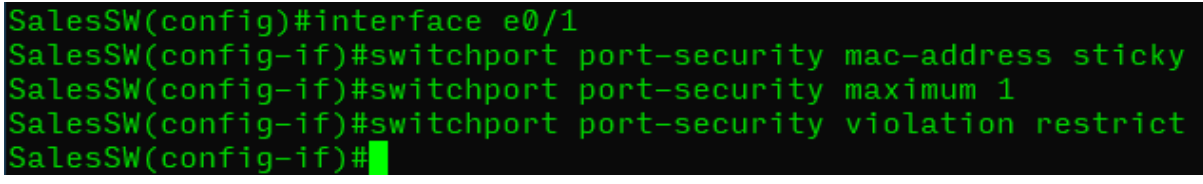

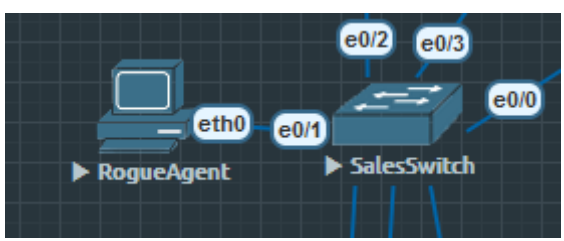

The commands to configure the three port-security options

We bring back the RogueAgent to test the security by plugging him into the interface previously used by SalesManager

| VPCS> ping 10.0.10.12           |
|---------------------------------|
| host (10.0.10.12) not reachable |
| VPCS>                           |

As expected, pinging SalesStaff1 fails as all traffic from the unknown MAC address is dropped by the switch.

### Enable Access, Events and Security Logs

To assist in security, logs can be kept to be looked through as part of regular maintenance or in response to an incident. Continuous logging is encouraged to ensure logs are always available.

Logging can be enabled on the routers quite easily. Using the Debian server as a syslog server, we can send all logs there by from the routers. This is demonstrated on the Internal Router but can be configured on the ISP Router too.

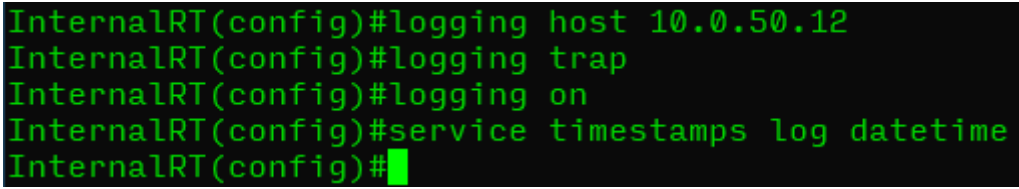

Specifying the location for the logs, the types of logs, enabling the logs and ensuring that timestamps are added to the logs.

Windows Server keeps a lot of logs, viewable in the Event Viewer, but we can also specifically audit for events such as users logging on to the domain (or failing to log on in the case of entering an incorrect password). This can be achieved with a GPO which will be applied to all users.

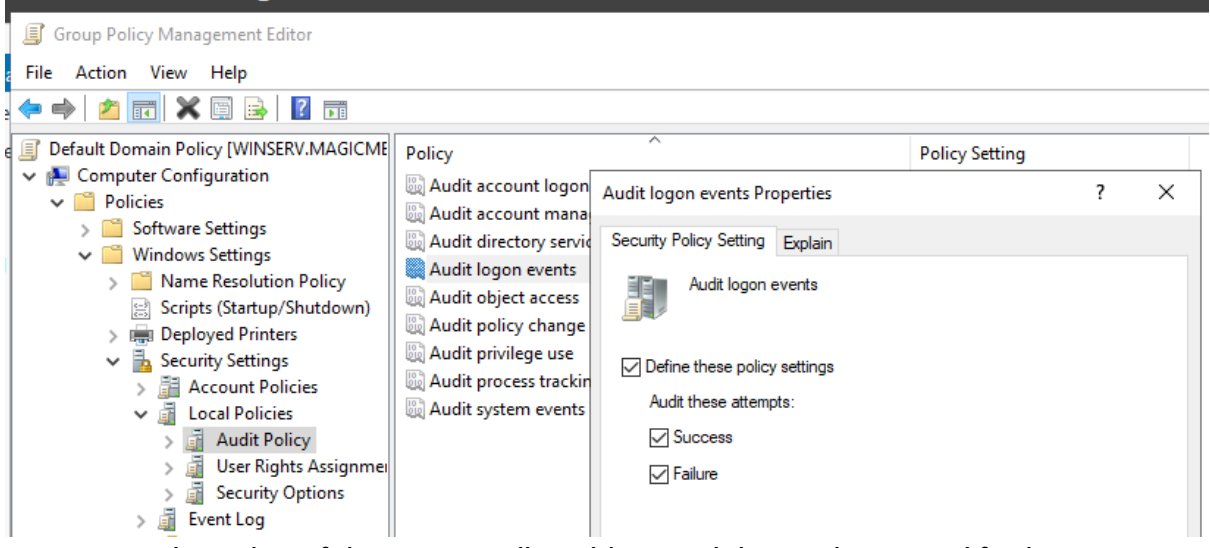

Location of the group policy object and the settings used for it.

| Security Number of events: 185,103 (!) New events available |                     |                                      |          |                  |  |
|-------------------------------------------------------------|---------------------|--------------------------------------|----------|------------------|--|
| Keywords                                                    | Date and Time       | Source                               | Event ID | Task Category    |  |
| Audit Success                                               | 30/05/2021 16:09:17 | Microsoft Windows security auditing. | 4634     | Logoff           |  |
| Audit Success                                               | 30/05/2021 16:09:17 | Microsoft Windows security auditing. | 4627     | Group Membership |  |
| Audit Success                                               | 30/05/2021 16:09:17 | Microsoft Windows security auditing. | 4624     | Logon            |  |
| 🔍 Audit Success                                             | 30/05/2021 16:09:17 | Microsoft Windows security auditing. | 4672     | Special Logon    |  |

After logging off the client VM the logoff entry is visible in the Event Viewer. Success!

# 2.2.4 - APPLICATION, DATA AND HOST SECURITY

## Encrypt Hard Disks

Hard drive encryption prevents unauthorised access to the drives. One of the methods to achieve this is to use Windows' BitLocker feature. This will require a password at boot before the hard drive can be used, rendering the data inaccessible even if the hard drives are removed from the computers and stolen.

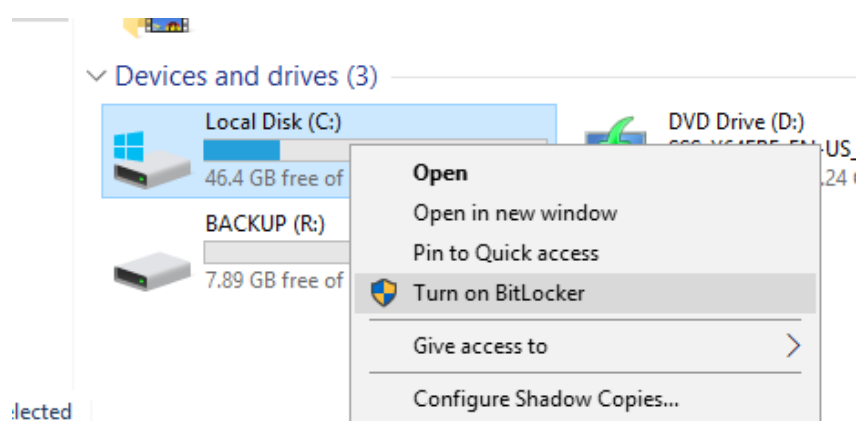

The easiest way to configure BitLocker is to right click on the drive to be encrypted and choose the option. This takes us to the BitLocker wizard.

Reference
 Reference
 Reference
 Reference
 Reference
 Reference
 Reference
 Reference
 Reference
 Reference
 Reference
 Reference
 Reference
 Reference
 Reference
 Reference
 Reference
 Reference
 Reference
 Reference
 Reference
 Reference
 Reference
 Reference
 Reference
 Reference
 Reference
 Reference
 Reference
 Reference
 Reference
 Reference
 Reference
 Reference
 Reference
 Reference
 Reference
 Reference
 Reference
 Reference
 Reference
 Reference
 Reference
 Reference
 Reference
 Reference
 Reference
 Reference
 Reference
 Reference
 Reference
 Reference
 Reference
 Reference
 Reference
 Reference
 Reference
 Reference
 Reference
 Reference
 Reference
 Reference
 Reference
 Reference
 Reference
 Reference
 Reference
 Reference
 Reference
 Reference
 Reference
 Reference
 Reference
 Reference
 Reference
 Reference
 Reference
 Reference
 Reference
 Reference
 Reference
 Reference
 Reference
 Reference
 Reference
 Reference
 Reference
 Reference
 Reference

Choose how to unlock your drive at startup

Some settings are managed by your system administrator.

To help keep your data more secure, you can have BitLocker prompt you to enter a password or insert a USB flash drive each time you start your PC.

→ Insert a <u>U</u>SB flash drive

→ Enter a pass<u>w</u>ord

There are two options in the wizard. A standard password or passphrase can be used, or a USB flash drive can be configured as a key. I will be using a password **for demonstration purposes only**. In deployment, the most secure option is to use a flash drive, adding another layer of security to the encryption as the 'key' drive will also have to be stolen to access the data.

#### How do you want to back up your recovery key?

Some settings are managed by your system administrator.

A recovery key can be used to access your files and folders if you're having problems unlocking your PC. It's a good idea to have more than one and keep each in a safe place other than your PC.

| $\rightarrow$ Save to a USB flash drive |
|-----------------------------------------|
| $\rightarrow$ Save to a file            |
| $\rightarrow$ Print the recovery key    |

The recovery option I will be using here is to print the key. This is **for demonstration purposes only.** The safest (and recommended for deployment) method is to save the key as a file to a remote location, to a USB flash drive, and to make a physical note. Multiple recovery options keep the drive data from being lost, but more copies mean more things to secure. My recommendation is to print a recovery document and keep it in the company safe.

From here, a few options are selected such as choosing whether to encrypt the whole disk or just the space used. These are configured as required by the deployment. The last step is to restart the computer to enable the encryption.

| BitLocker drive encryption                             |   |
|--------------------------------------------------------|---|
| Enter the password to unlock this drive<br>[magic123   | ] |
|                                                        |   |
| Press the Insert key to hide the password as you type. |   |

After restarting the prompt appears to enter the password. Note: the password used is **for demonstration purposes only** and in deployment a much stronger password or passphrase is recommended if a password is to be used in lieu of a USB flash drive key.

The encryption process can be repeated on every hard drive as needed.

#### Implement Screen-Locking Policy

All staff should lock their computer screen upon leaving their desk. This prevents any shoulder-surfing attacks. Realistically, some employees will forget so we can use a Group Policy Object on the Windows Server to help them out. By applying this GPO to the default domain policy, it will affect *all* users.

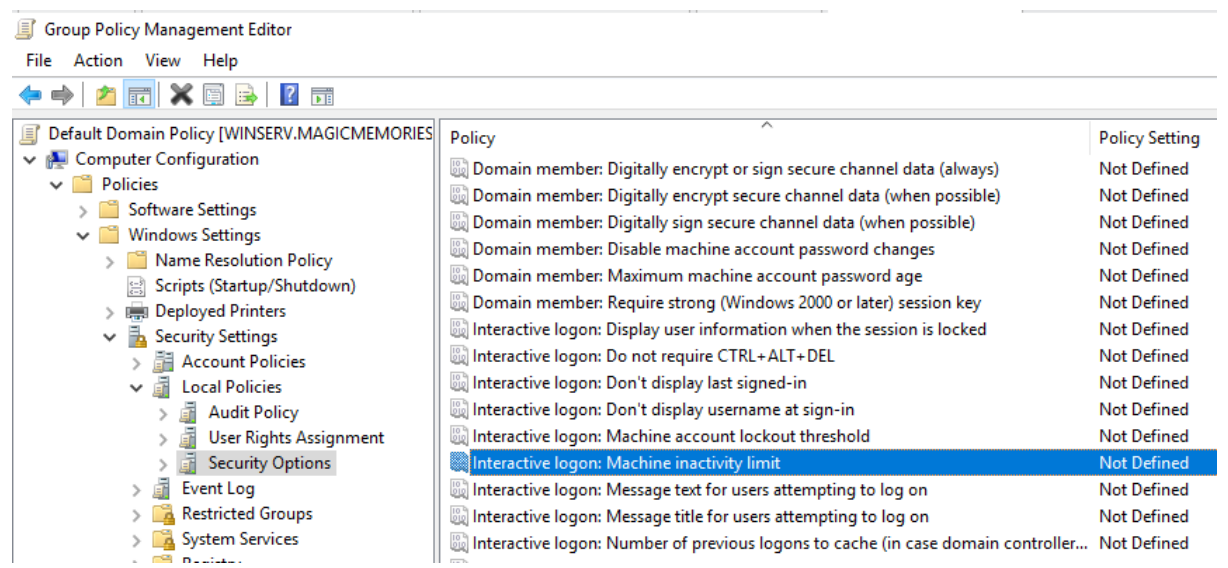

Location of the policy to enforce.

| aţ    | er) session kev          | Not Defined                      |
|-------|--------------------------|----------------------------------|
| s     | Interactive logon: Mac   | hine inactivity limit Properties |
|       | Security Policy Setting  | Explain                          |
| d     | Interactive lo           | gon: Machine inactivity limit    |
| to    | ✓ Define this policy set | etting                           |
| te    | Machine will be loo      | cked after                       |
| he    | 300 🔺 sec                | conds                            |
| ie ie |                          |                                  |

If a user is inactive for 5 minutes the screensaver starts and the screen locks. This value can be changed as per the business needs.

# 2.2.5 - ACCESS CONTROL AND IDENTITY MANAGEMENT

### Creating A Password Policy

As per the proposed solution, a password policy shall be put into place to enhance the security of individuals' accounts. The policy shall be as follows:

- Passphrases encouraged over passwords
- Minimum length of 16 characters
- Passwords cannot contain the user's name or account name
- No mandatory password changes (passwords should be changed at suspected compromise instead)
- The last 24 entered passwords cannot be re-used.
- Passwords cannot be changed by the user for 2 days after last change (prevents brute-forcing of password expiration to enable use of previous, compromised password).
- Enforce complexity requirements, at least three from:
  - Uppercase characters
  - Lowercase characters
  - Digits 0 9

SERVERS

- Non-alphanumeric symbols (!, \$, &, {, etc.).
- Account lockout after three incorrect attempts

A Group Policy Object can be used for controlling the password policy.

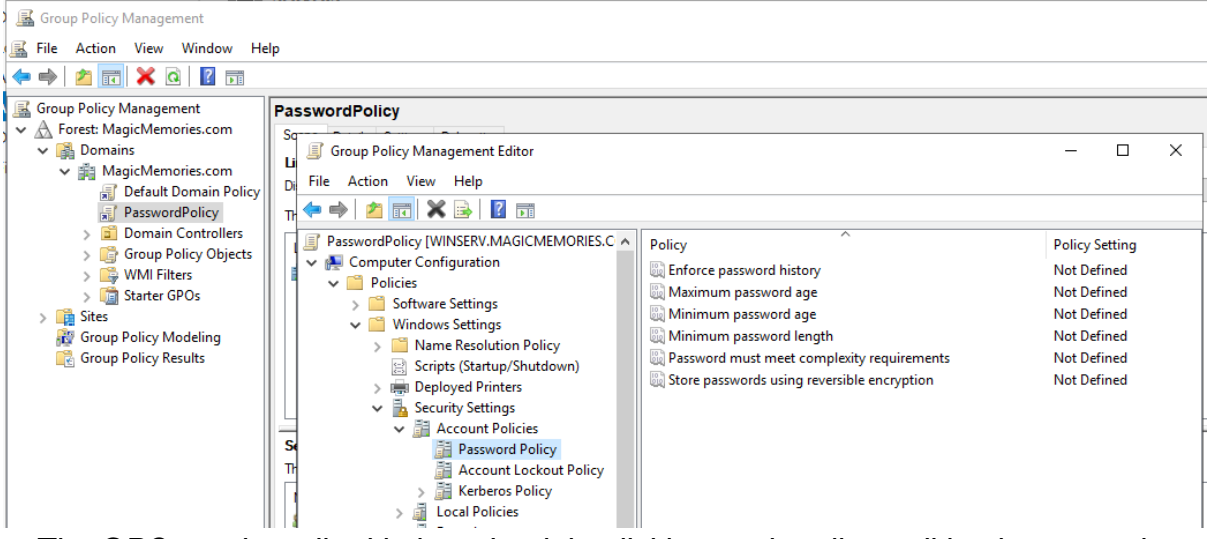

The GPO can be edited in here by right clicking each policy, editing its properties and clicking 'Apply'.

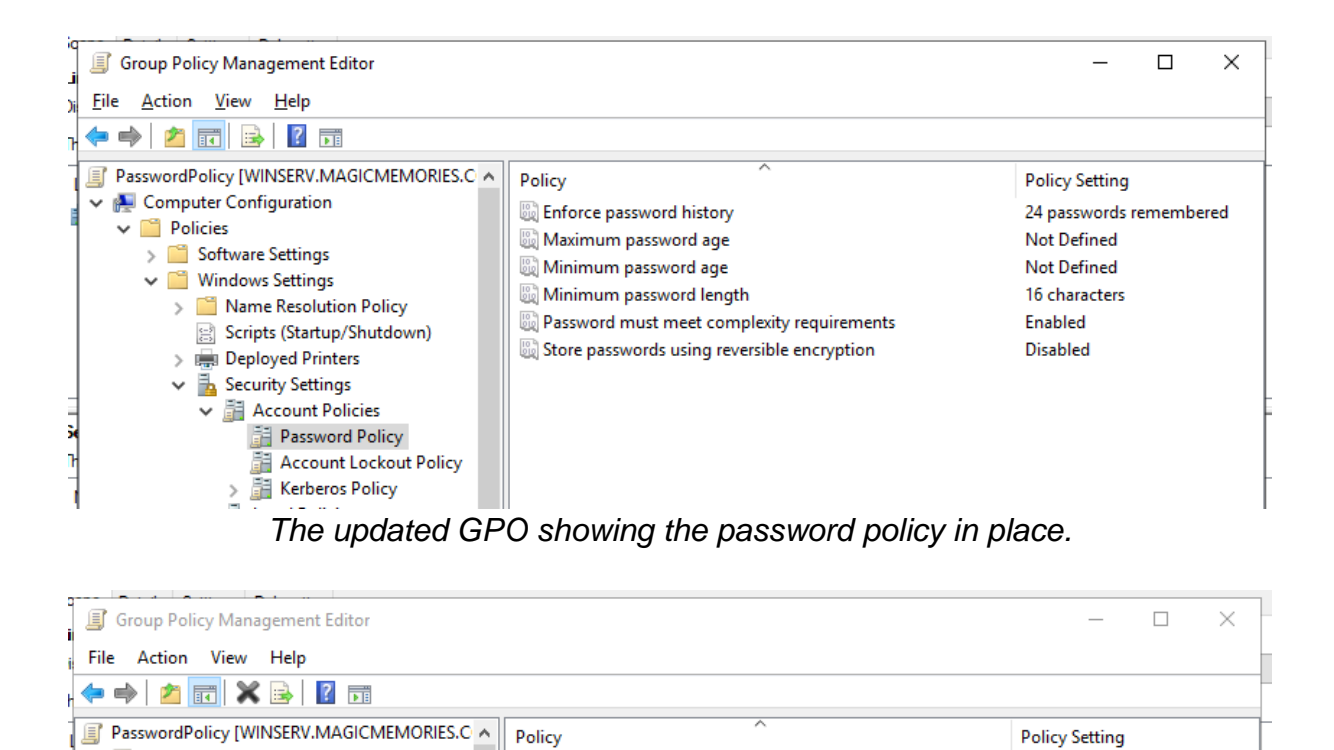

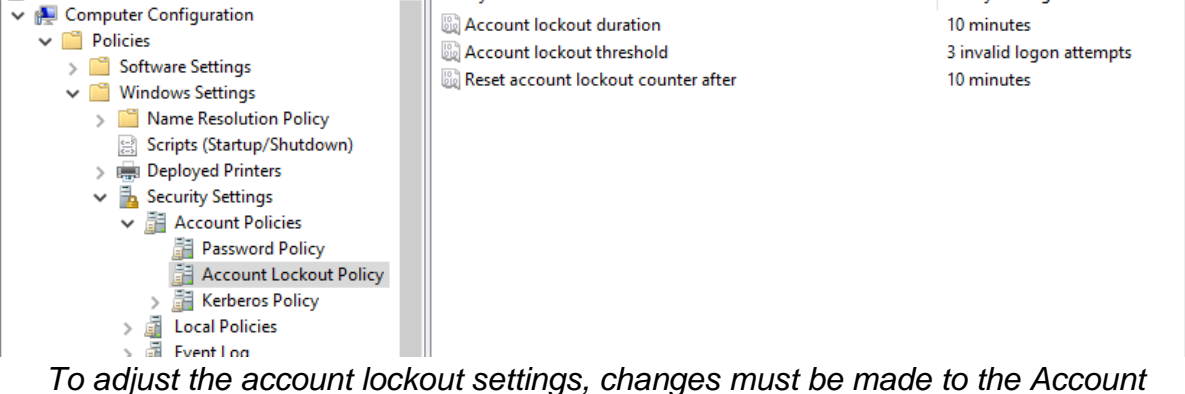

o adjust the account lockout settings, changes must be made to the Account Lockout Policy, as seen here.

| Security Filtering The settings in this GPO can only apply to the following groups, users, and computers: |  |  |  |  |  |  |
|----------------------------------------------------------------------------------------------------|--|--|--|--|--|--|
|                                                                                                    |  |  |  |  |  |  |
|                                                                                                    |  |  |  |  |  |  |
|                                                                                                    |  |  |  |  |  |  |
|                                                                                                    |  |  |  |  |  |  |
|                                                                                                    |  |  |  |  |  |  |
|                                                                                                    |  |  |  |  |  |  |
|                                                                                                    |  |  |  |  |  |  |
|                                                                                                    |  |  |  |  |  |  |
|                                                                                                    |  |  |  |  |  |  |
|                                                                                                    |  |  |  |  |  |  |
|                                                                                                    |  |  |  |  |  |  |
|                                                                                                    |  |  |  |  |  |  |
|                                                                                                    |  |  |  |  |  |  |
|                                                                                                    |  |  |  |  |  |  |

The GPO must be applied to all authenticated users.

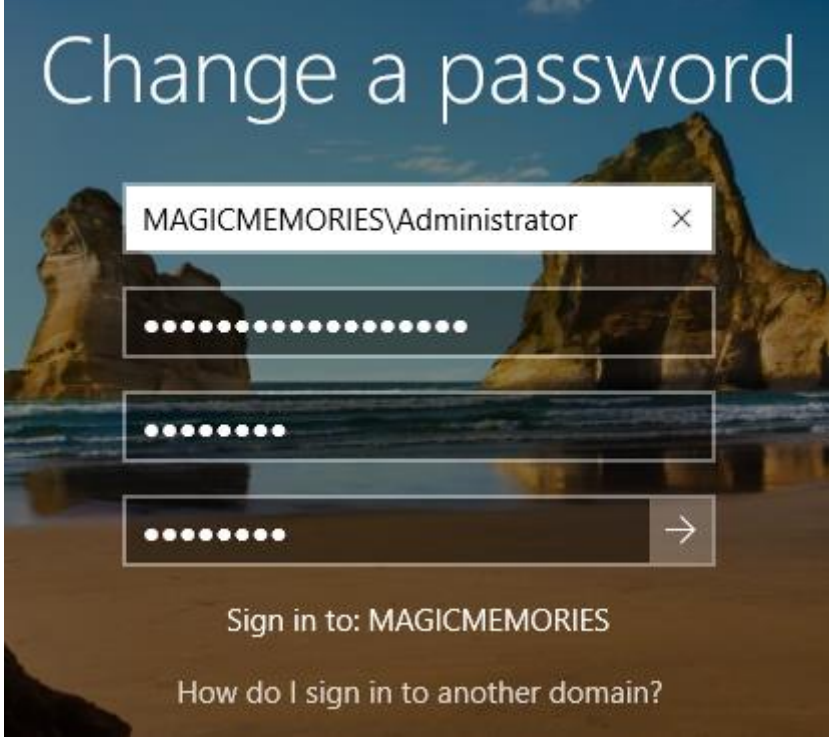

Attempting to change the password to one that does not meet the requirements...

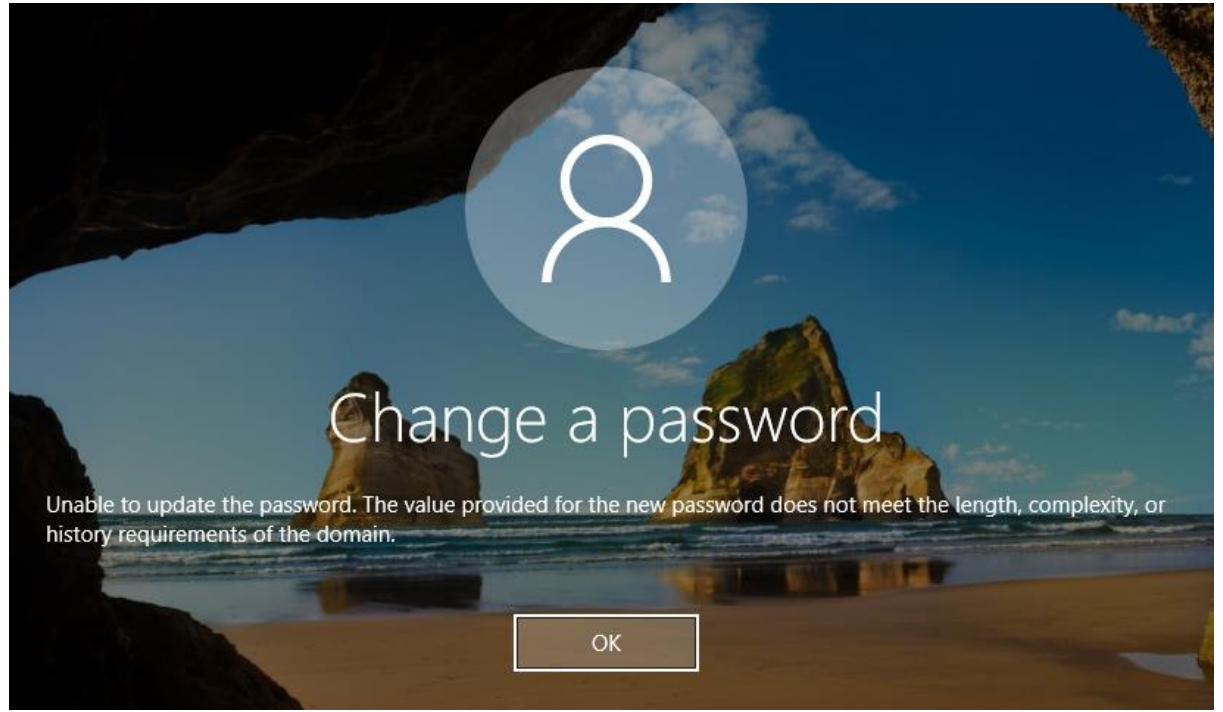

...the password is not accepted, policy successfully implement.

### **Restricting Logon Hours**

As per the discussion with the managing director, the hours in which nonmanagement staff can log into the system will be reduced to 0800 to 1800. The reasoning is that these are the working hours when staff would normally be logging in. Anything outside of this time could be suspicious. This can be achieved by editing the users in the Staff OU.

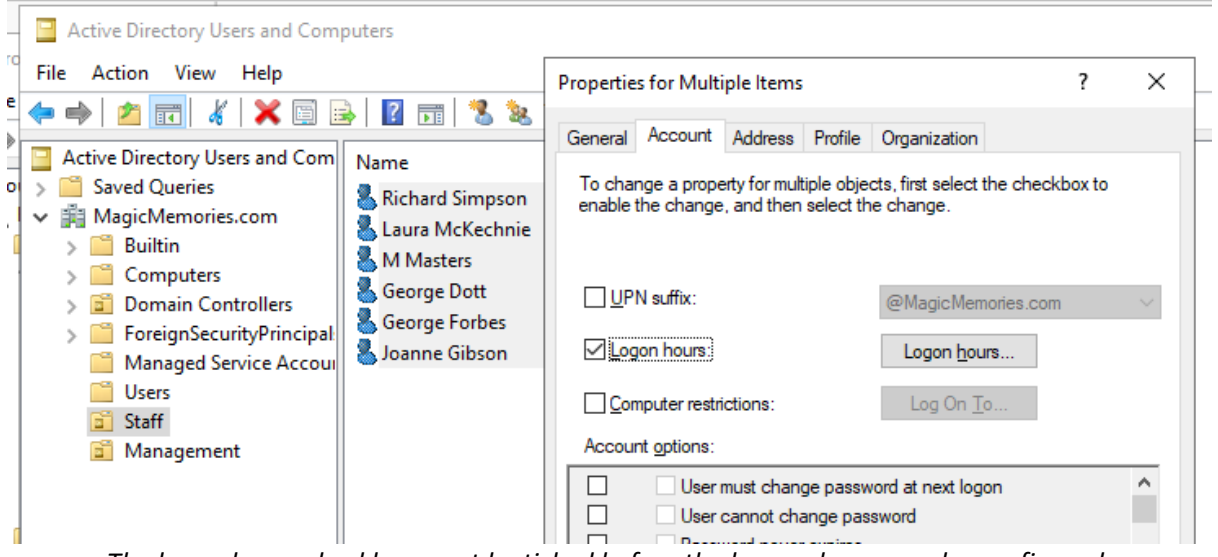

The logon hours checkbox must be ticked before the longon hours can be configured.

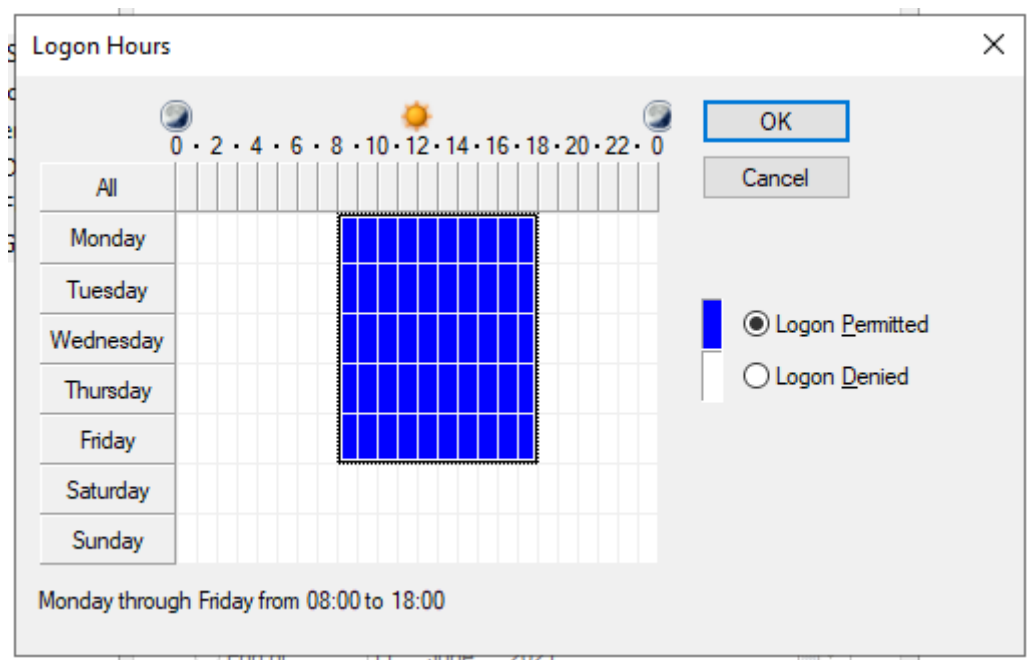

The configured logon hours.

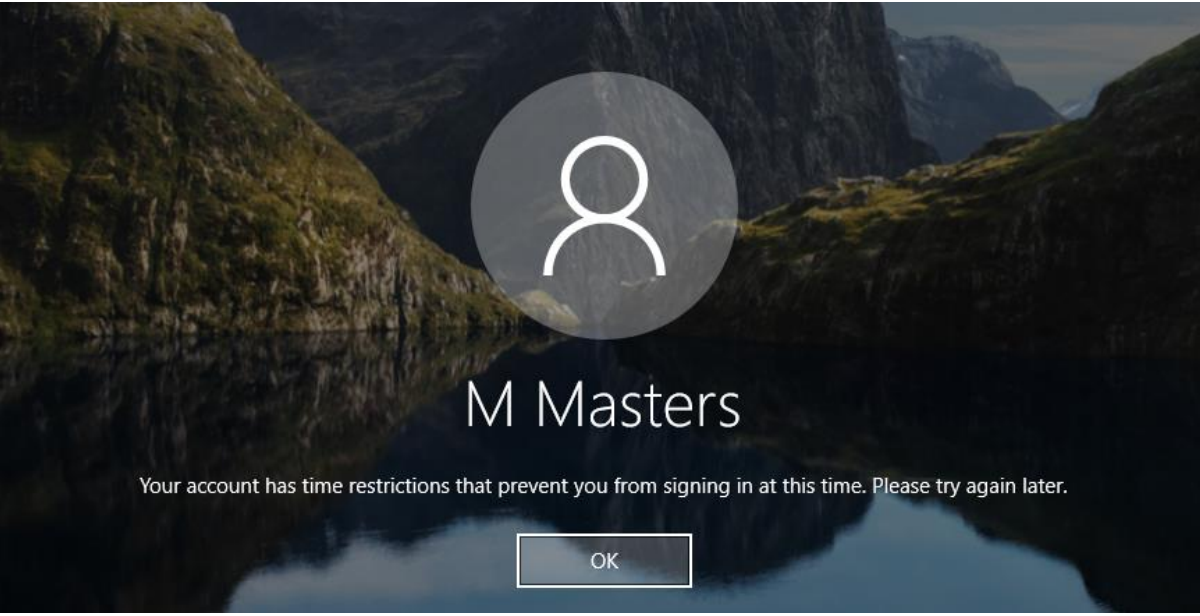

The testing is simple. Try to log on after 6pm. Test successful.

# 2.3 - TESTING

Testing of the implementations was conducted throughout the process, often immediately after a feature was configured. This approach saved coming back to each item later when my head may be in another space. The results of the test are included in the implementation section, but a summary test log is included below.

| NETWORK SECURITY                                                                                                    | TEST METHOD                                                                                                    | RESULT                                                                                                    | DATE                                                                | SIGNED               |
|----------------------------------------------------------------------------------------------------|----------------------------------------------------------------------------------------------------|----------------------------------------------------------------------------------------------------|---------------------------------------------------------------------|----------------------|
| Subnet the network<br>Combining ports with<br>Etherchannel<br>Implement VLANs per<br>department<br>Configure "router on a stick"                  | Ping default gateway,<br>IP address in another<br>network from a staff<br>computer                                                                                                    | Success                                                                                                    | 19/05/2021                                                          | A.G.                 |
| Set management passwords<br>on the routers/switches                                                                                               | Log in via console,<br>check entries in<br>running-config                                                                                                    | Success                                                                                                    | 19/05/2021                                                          | A.G.                 |
| Implement ACLS                                                                                                    | Ping devices in another<br>subnet from a staff<br>computer                                                                                                    | Ping<br>successfully<br>blocked                                                                                                    | 19/05/2021                                                          | A.G.                 |
| Configure hardware firewall                                                                                                    |                                                                                                    |                                                                                                    |                                                                     |                      |
| Restrict open network<br>interfaces                                                                                                    | Ping default gateway<br>from a forbidden<br>interface                                                                                                    | Ping fails to get through                                                                                                    | 19/05/2021                                                          | A.G.                 |
| Implement NAT on the ISP router                                                                                                    | Ping test computer from inside the network                                                                                                    | Success                                                                                                    | 19/05/2021                                                          | A.G.                 |
| Harden Wireless                                                                                                    | Connect and receive IP address via DHCP                                                                                                    | Success                                                                                                    | 20/05/2021                                                          | A.G.                 |
|                                                                                                    | Ping default gateway<br>and host on another<br>subnet                                                                                                    | Success                                                                                                    | 20/05/2021                                                          | A.G.                 |
|                                                                                                    |                                                                                                    |                                                                                                    |                                                                     |                      |
| OPERATIONAL SECURITY                                                                                                    | TEST METHOD                                                                                                    | <u>RESULT</u>                                                                                                    | DATE                                                                | SIGNED               |
| Daily local backups                                                                                                    | Leave server on past scheduled backup time                                                                                                    | Success                                                                                                    | 27/05/2021                                                          | A.G.                 |
| Configure RAID                                                                                                    | Mount the RAID drive<br>on the server for use                                                                                                    | Success                                                                                                    | 27/05/2021                                                          | A.G.                 |
|                                                                                                    | as storage                                                                                                    |                                                                                                    |                                                                     |                      |
|                                                                                                    | as storage                                                                                                    |                                                                                                    |                                                                     |                      |
| THREATS AND<br>VULNERABILITIES                                                                                                    | as storage                                                                                                    | RESULT                                                                                                    | DATE                                                                | SIGNED               |
| THREATS AND<br>VULNERABILITIES<br>Purchase anti-malware<br>software                                                                               | as storage           TEST METHOD           Install anti-malware software via deployment by GPO                                                                                                    | RESULT<br>Success                                                                                                    | <b>DATE</b><br>24/05/2021                                           | SIGNED<br>A.G.       |
| THREATS AND<br>VULNERABILITIES<br>Purchase anti-malware<br>software<br>Configure switchport security                                              | as storage<br>TEST METHOD<br>Install anti-malware<br>software via<br>deployment by GPO<br>Attempt to connect a<br>rogue device on the<br>switchport                                                                    | RESULT         Success         Device traffic         successfully         blocked                                                           | DATE           24/05/2021           20/05/2021                      | A.G.                 |
| THREATS AND<br>VULNERABILITIES         Purchase anti-malware<br>software         Configure switchport security         Disable unused switchports | as storage<br>TEST METHOD<br>Install anti-malware<br>software via<br>deployment by GPO<br>Attempt to connect a<br>rogue device on the<br>switchport<br>Attempt to connect a<br>rogue device to an<br>unused switchport | RESULT         Success         Device traffic         successfully         blocked         Device unable         to connect,         success | DATE           24/05/2021           20/05/2021           20/05/2021 | A.G.<br>A.G.<br>A.G. |

| APPLICATION, DATA AND<br>HOST SECURITY                              | TEST METHOD                                                              | <u>RESULT</u> | DATE       | <u>SIGNED</u> |
|---------------------------------------------------------------------|--------------------------------------------------------------------------|---------------|------------|---------------|
| Purchase and install anti-<br>malware software                      | Log in as client to see if software installed                            | Success       | 25/05/2021 | A.G.          |
| Encrypt hard disks                                                  | Boot computer after<br>enabling BitLocker<br>encryption                  | Success       | 23/05/2021 | A.G.          |
| Implement screen locking<br>policy when employees away<br>from desk | Leave desktop<br>unattended for duration<br>of timeout before<br>locking | Success       | 26/05/2021 | A.G.          |
|                                                                     |                                                                          |               |            |               |
| ACCESS CONTROL AND<br>IDENTITY MANAGEMENT                           | TEST METHOD                                                              | <u>RESULT</u> | DATE       | <u>SIGNED</u> |
| Implement password policy changes                                   | Change password to<br>unacceptable, receive<br>prompt                    | Success       | 25/05/2021 | A.G.          |
| Lockout after incorrect<br>guesses                                  | Use incorrect password 3 times                                           | Success       | 25/05/2021 | A.G.          |
| Restrict logon hours                                                | Attempt to log in as<br>client outside of<br>configured hours            | Success       | 25/05/2021 | A.G.          |
|                                                                     |                                                                          |               |            |               |

# 2.4 - NETWORK DIAGRAM WITH UPDATES

The network upgrades have been demonstrated so included below is a diagram of the Magic Memories network with the changes labelled for use as a quick guide to what has been done.

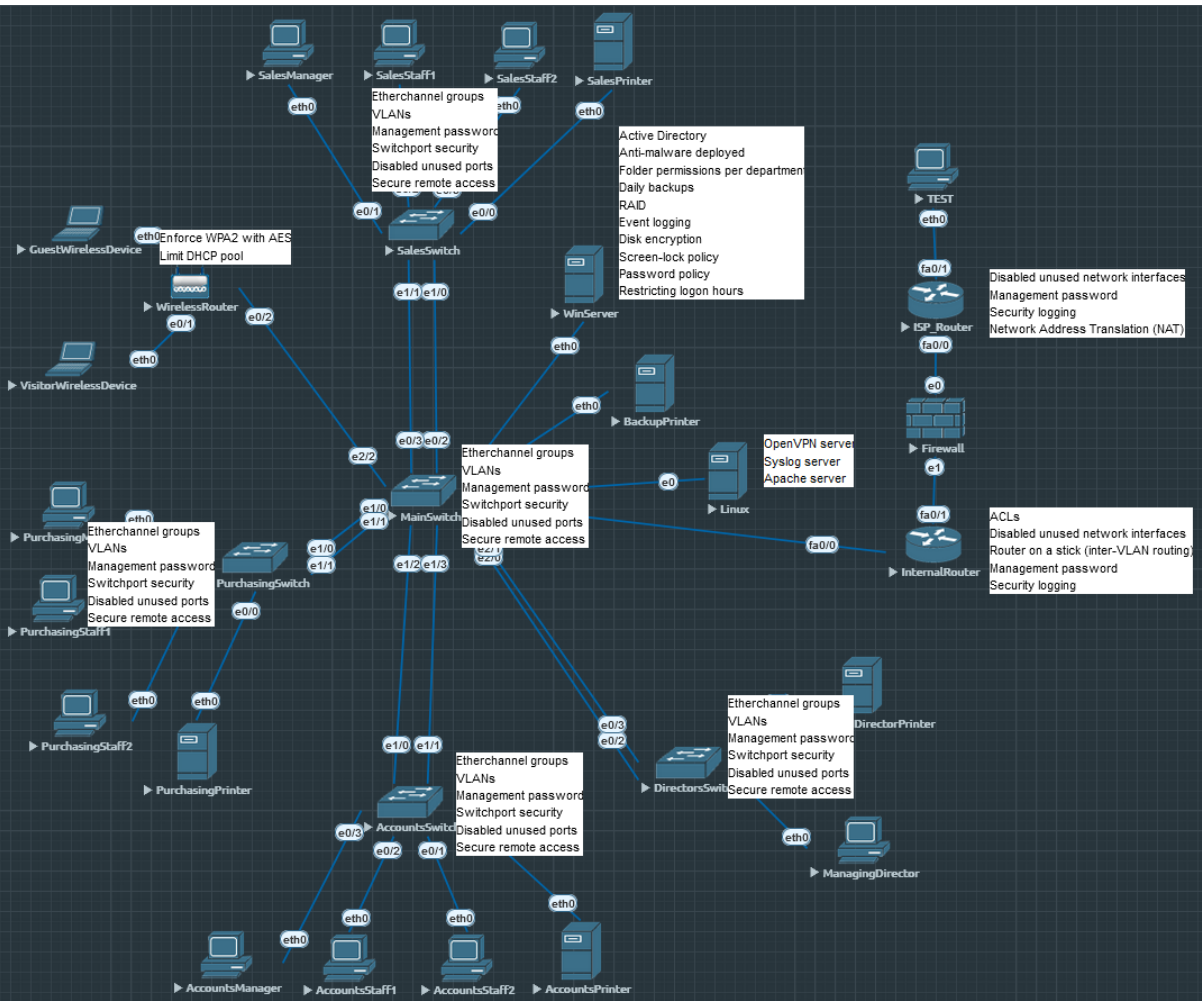

The completed network upgrade

# **2.5 - NETWORK DEVICES RUNNING CONFIGS**

In this section I have included the running configurations of the various networking devices. These have been copied directly from console access after the network was completed.

#### Internal Router

```
Current configuration : 4243 bytes
!
version 12.4
service timestamps debug datetime msec
service timestamps log datetime
service password-encryption
!
hostname InternalRT
!
boot-start-marker
boot-end-marker
1
enable secret 5 $1$W73u$eJ8FFD.QroYqPPUgw6DEN0
!
no aaa new-model
memory-size iomem 5
ip cef
!
!
!
1
1
multilink bundle-name authenticated
1
!
1
!
!
!
!
!
!
!
!
!
Т
1
!
1
!
!
!
!
!
archive
log config
 hidekeys
!
1
!
!
```

```
!
!
1
interface Port-channel1
no ip address
hold-queue 0 in
!
interface Port-channel1.10
 encapsulation dot1Q 10
1
interface Port-channel1.20
encapsulation dot1Q 20
1
interface Port-channel1.30
encapsulation dot1Q 30
!
interface Port-channel1.40
encapsulation dot1Q 40
!
interface Port-channel1.50
encapsulation dot1Q 50
1
interface Port-channel1.60
encapsulation dot1Q 60
1
interface FastEthernet0/0
no ip address
duplex auto
speed auto
1
interface FastEthernet0/0.10
encapsulation dot1Q 10
ip address 10.0.10.1 255.255.255.0
ip access-group 110 in
1
interface FastEthernet0/0.20
encapsulation dot1Q 20
ip address 10.0.20.1 255.255.255.0
ip access-group 110 in
!
interface FastEthernet0/0.30
 encapsulation dot1Q 30
ip address 10.0.30.1 255.255.255.0
!
interface FastEthernet0/0.40
 encapsulation dot1Q 40
 ip address 10.0.40.1 255.255.255.0
1
interface FastEthernet0/0.50
 encapsulation dot1Q 50
 ip address 10.0.50.1 255.255.255.0
ip access-group 150 in
!
interface FastEthernet0/0.60
 encapsulation dot1Q 60
 ip address 10.0.60.1 255.255.255.0
!
interface FastEthernet0/0.99
 encapsulation dot1Q 99
 ip address 10.0.99.1 255.255.255.0
!
interface FastEthernet0/0.101
```

!

```
encapsulation dot1Q 101
 ip address 10.0.101.1 255.255.255.0
 ip access-group 101 in
ip access-group 101 out
!
interface FastEthernet0/1
 ip address 10.0.100.1 255.255.255.0
 duplex auto
speed auto
1
interface FastEthernet1/0
no ip address
speed auto
half-duplex
!
interface FastEthernet2/0
no ip address
 shutdown
duplex auto
speed auto
!
interface vmi99
no ip address
1
ip forward-protocol nd
ip route 10.0.0.0 255.255.255.0 FastEthernet0/1
ip route 10.0.100.0 255.255.255.0 FastEthernet0/1
ip route 10.0.200.0 255.255.255.0 FastEthernet0/1
ip route 192.168.10.0 255.255.255.0 FastEthernet0/1
!
ip http server
no ip http secure-server
!
logging 10.0.50.12
access-list 101 permit ip any any
access-list 110 remark Master ACL for internal network
access-list 110 permit tcp any any eq smtp
access-list 110 permit tcp any any eq pop3
access-list 110 permit ip any host 10.0.50.8
access-list 110 permit ip any host 10.0.50.11
access-list 110 permit ip any host 10.0.50.12
access-list 110 permit tcp host 10.0.10.11 any eq www
access-list 110 permit tcp host 10.0.10.11 any eq 8080
access-list 110 permit tcp host 10.0.10.11 any eq 443
access-list 110 deny ip host 10.0.20.8 any
access-list 110 permit tcp 10.0.20.8 0.0.0.7 any eq www
access-list 110 permit tcp 10.0.20.8 0.0.0.7 any eq 8080
access-list 110 permit tcp 10.0.20.8 0.0.0.7 any eq 443
access-list 110 permit tcp host 10.0.30.11 any eq www
access-list 110 permit tcp host 10.0.30.11 any eq 8080
access-list 110 permit tcp host 10.0.30.11 any eq 443
access-list 110 permit tcp host 10.0.40.11 any eq www
access-list 110 permit tcp host 10.0.40.11 any eq 8080
access-list 110 permit tcp host 10.0.40.11 any eq 443
access-list 150 remark ACL for Server subnet
access-list 150 permit ip host 10.0.50.8 10.0.0.0 0.255.255.255
access-list 150 permit ip host 10.0.50.11 any
access-list 150 permit ip host 10.0.50.12 any
1
!
!
T
```

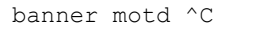

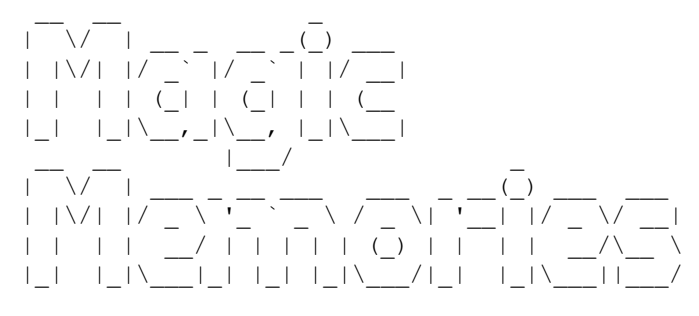

>"InternalRouter"

```
/!\/!\ WARNING! UNAUTHORISED ACCESS TO /!\/!\
      THIS DEVICE WILL RESULT IN LEGAL
      ACTION BEING TAKEN AGAINST YOU!
                                   /!\/!\
/!\/!\
         YOU HAVE BEEN WARNED!
^C
!
line con O
password 7 121404101B085D5679
login
line aux O
line vty 0 4
password 7 0702204B470A59544541
login
transport input ssh
!
!
end
```

## ISP\_Router

```
Current configuration : 1922 bytes
!
version 12.4
service timestamps debug datetime msec
service timestamps log datetime msec
no service password-encryption
!
hostname ISProuter
!
boot-start-marker
boot-end-marker
!
enable secret 5 $1$mjsX$19WArbyxpXBkapgwL1AQX0
!
no aaa new-model
memory-size iomem 5
ip cef
!
!
!
!
1
multilink bundle-name authenticated
!
!
!
!
!
!
!
Т
!
!
Т
Т
!
!
!
!
!
!
1
1
!
archive
log config
 hidekeys
!
!
!
!
!
!
I.
interface FastEthernet0/0
 ip address 10.0.200.1 255.255.255.0
 ip nat inside
 ip virtual-reassembly
 duplex auto
```

```
speed auto
!
interface FastEthernet0/1
ip address 192.168.10.1 255.255.255.0
 ip nat outside
ip virtual-reassembly
 speed auto
full-duplex
!
interface FastEthernet1/0
no ip address
 shutdown
duplex auto
speed auto
!
interface FastEthernet2/0
no ip address
 shutdown
duplex auto
speed auto
!
ip forward-protocol nd
ip route 0.0.0.0 0.0.0.0 FastEthernet0/1 100
ip route 10.0.0.0 255.255.255.0 FastEthernet0/1
ip route 10.10.10.0 255.255.255.0 FastEthernet0/1
1
!
ip http server
no ip http secure-server
ip nat inside source list INSIDE-HOSTS interface FastEthernet0/0 overload
!
ip access-list standard INSIDE-HOSTS
permit 10.0.0.0 0.255.255.255
!
1
!
!
Т
!
!
control-plane
!
!
!
!
!
!
!
!
!
banner motd ^C
 | \rangle / |
```

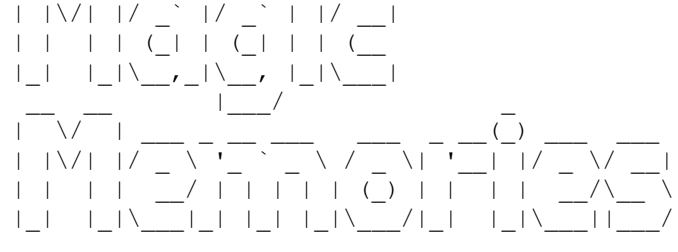

```
>"ISP_Router"
```

```
/!\/!\ WARNING! UNAUTHORISED ACCESS TO /!\/!\
       THIS DEVICE WILL RESULT IN LEGAL
       ACTION BEING TAKEN AGAINST YOU!
/!\/!\
           YOU HAVE BEEN WARNED!
                                      /!\/!\
^C
!
line con O
password magic123
login
line aux 0
line vty 0 4
password magic123
login
transport input ssh
!
!
end
```

#### Main Switch

```
Current configuration : 2354 bytes
1
version 15.1
service timestamps debug datetime msec
service timestamps log datetime msec
no service password-encryption
service compress-config
1
hostname MainSW
!
boot-start-marker
boot-end-marker
1
1
1
no aaa new-model
clock timezone EET 2 0
ip cef
!
!
no ipv6 cef
ipv6 multicast rpf use-bgp
!
!
Т
1
spanning-tree mode pvst
spanning-tree extend system-id
!
!
1
1
vlan internal allocation policy ascending
1
!
!
1
!
1
!
T
1
interface Port-channel40
switchport
 switchport access vlan 40
switchport mode access
!
interface Port-channel30
 switchport
 switchport access vlan 30
switchport mode access
1
interface Port-channel20
switchport
 switchport access vlan 20
 switchport mode access
1
interface Port-channel10
 switchport
 switchport access vlan 10
```
```
switchport mode access
!
interface Ethernet0/0
 switchport trunk encapsulation dotlq
 switchport mode trunk
duplex auto
!
interface Ethernet0/1
 duplex auto
!
interface Ethernet0/2
 switchport access vlan 10
 switchport mode access
 duplex auto
channel-group 10 mode auto
I.
interface Ethernet0/3
 switchport access vlan 10
 switchport mode access
 duplex auto
 channel-group 10 mode auto
T
interface Ethernet1/0
 switchport access vlan 20
 switchport mode access
 duplex auto
channel-group 20 mode auto
T
interface Ethernet1/1
 switchport access vlan 20
 switchport mode access
 duplex auto
channel-group 20 mode auto
T
interface Ethernet1/2
 switchport access vlan 30
 switchport mode access
 duplex auto
channel-group 30 mode auto
!
interface Ethernet1/3
 switchport access vlan 30
 switchport mode access
 duplex auto
channel-group 30 mode auto
!
interface Ethernet2/0
 switchport access vlan 40
 switchport mode access
 duplex auto
channel-group 40 mode auto
!
interface Ethernet2/1
 switchport access vlan 40
 switchport mode access
 duplex auto
 channel-group 40 mode auto
1
interface Ethernet2/2
 duplex auto
Т
interface Ethernet2/3
 switchport access vlan 50
 switchport mode access
 duplex auto
T
interface Ethernet3/0
 switchport access vlan 50
```

```
switchport mode access
duplex auto
!
interface Ethernet3/1
switchport access vlan 50
switchport mode access
duplex auto
!
interface Ethernet3/2
duplex auto
!
interface Ethernet3/3
duplex auto
!
!
no ip http server
1
!
!
!
!
control-plane
!
!
line con O
logging synchronous
line aux 0
line vty 0 4
login
!
end
```

## Sales Switch

```
Current configuration : 2202 bytes
1
version 15.1
service timestamps debug datetime msec
service timestamps log datetime msec
service password-encryption
service compress-config
1
hostname SalesSW
1
boot-start-marker
boot-end-marker
1
1
enable secret 4 KPGGJ8oTopHGG6x4n3yS9mLLXJmHM.RSvg4KGNDWAZM
1
no aaa new-model
clock timezone EET 2 0
ip cef
!
!
no ipv6 cef
ipv6 multicast rpf use-bgp
Т
Т
Т
1
!
spanning-tree mode pvst
spanning-tree extend system-id
Т
T
vlan internal allocation policy ascending
!
Т
!
1
!
!
1
!
1
interface Port-channel10
 switchport
 switchport access vlan 10
switchport mode access
!
interface Ethernet0/0
 switchport access vlan 10
 switchport mode access
duplex auto
!
interface Ethernet0/1
 switchport access vlan 10
 switchport mode access
 switchport port-security violation restrict
 switchport port-security mac-address sticky
 switchport port-security mac-address 0050.7966.680e
 duplex auto
```

```
!
interface Ethernet0/2
 switchport access vlan 10
 switchport mode access
duplex auto
1
interface Ethernet0/3
 switchport access vlan 10
 switchport mode access
duplex auto
1
interface Ethernet1/0
switchport access vlan 10
 switchport mode access
 duplex auto
channel-group 10 mode desirable
1
interface Ethernet1/1
 switchport access vlan 10
 switchport mode access
duplex auto
channel-group 10 mode desirable
!
interface Ethernet1/2
shutdown
duplex auto
!
interface Ethernet1/3
shutdown
 duplex auto
1
!
no ip http server
!
1
!
!
control-plane
1
banner motd ^C
 | | \rangle / |
```

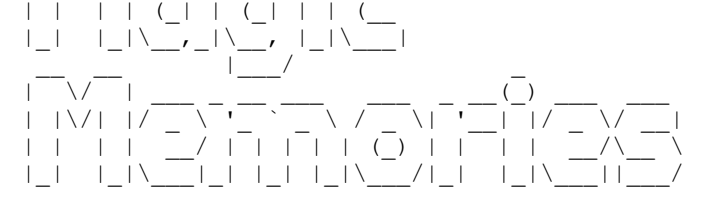

>"SalesSW"

```
/!\/!\ WARNING! UNAUTHORISED ACCESS TO /!\/!\
    THIS DEVICE WILL RESULT IN LEGAL
    ACTION BEING TAKEN AGAINST YOU!
/!\/!\ YOU HAVE BEEN WARNED! /!\/!\
^C
!
line con 0
password 7 141A130C05077B7977
logging synchronous
login
line aux 0
line vty 0 4
password 7 13081615020F447B7977
```

login transport input ssh ! end

## Purchasing Switch

```
Current configuration : 2049 bytes
1
version 15.1
service timestamps debug datetime msec
service timestamps log datetime msec
service password-encryption
service compress-config
1
hostname PurchasingSW
!
boot-start-marker
boot-end-marker
1
1
enable secret 4 KPGGJ8oTopHGG6x4n3yS9mLLXJmHM.RSvg4KGNDWAZM
1
no aaa new-model
clock timezone EET 2 0
ip cef
!
!
no ipv6 cef
ipv6 multicast rpf use-bgp
Т
1
T
Т
1
!
spanning-tree mode pvst
spanning-tree extend system-id
Т
T
vlan internal allocation policy ascending
!
Т
!
1
!
!
!
!
1
interface Port-channel20
 switchport
 switchport access vlan 20
switchport mode access
!
interface Ethernet0/0
 switchport access vlan 20
 switchport mode access
duplex auto
!
interface Ethernet0/1
 switchport access vlan 20
 switchport mode access
 duplex auto
!
interface Ethernet0/2
 switchport access vlan 20
```

```
switchport mode access
duplex auto
1
interface Ethernet0/3
 switchport access vlan 20
 switchport mode access
duplex auto
1
interface Ethernet1/0
 switchport access vlan 20
 switchport mode access
duplex auto
channel-group 20 mode desirable
!
interface Ethernet1/1
 switchport access vlan 20
 switchport mode access
duplex auto
channel-group 20 mode desirable
1
interface Ethernet1/2
duplex auto
!
interface Ethernet1/3
duplex auto
!
!
no ip http server
1
1
!
!
control-plane
!
banner motd ^C
 | | \rangle / |
                (_| |
 (_|
              |_|
 1
                       \ /
 | | \rangle / | | /
             \
                             \backslash \perp
          _
             ||_| |_| 
 | | | | | | \rangle
                            /| |
>"PurchasingSW"
/!\/!\ WARNING! UNAUTHORISED ACCESS TO /!\/!\
        THIS DEVICE WILL RESULT IN LEGAL
        ACTION BEING TAKEN AGAINST YOU!
/!\/!\
             YOU HAVE BEEN WARNED!
^C
!
```

```
line con 0
password 7 060B0E26454D584B56
 logging synchronous
login
line aux 0
line vty 0 4
password 7 0702204B470A59544541
login
transport input ssh
!
end
```

/!\/!\

## Accounts Switch

```
Current configuration : 2045 bytes
1
version 15.1
service timestamps debug datetime msec
service timestamps log datetime msec
service password-encryption
service compress-config
1
hostname AccountsSW
1
boot-start-marker
boot-end-marker
1
!
enable secret 4 KPGGJ8oTopHGG6x4n3yS9mLLXJmHM.RSvg4KGNDWAZM
1
no aaa new-model
clock timezone EET 2 0
ip cef
!
!
no ipv6 cef
ipv6 multicast rpf use-bgp
Т
1
!
Т
1
!
spanning-tree mode pvst
spanning-tree extend system-id
!
Т
T
vlan internal allocation policy ascending
!
Т
!
1
!
!
!
!
1
interface Port-channel30
switchport
 switchport access vlan 30
switchport mode access
!
interface Ethernet0/0
 switchport access vlan 30
 switchport mode access
duplex auto
!
interface Ethernet0/1
 switchport access vlan 30
 switchport mode access
 duplex auto
!
interface Ethernet0/2
 switchport access vlan 30
```

```
switchport mode access
duplex auto
1
interface Ethernet0/3
 switchport access vlan 30
switchport mode access
duplex auto
1
interface Ethernet1/0
switchport access vlan 30
 switchport mode access
duplex auto
channel-group 30 mode desirable
!
interface Ethernet1/1
 switchport access vlan 30
 switchport mode access
duplex auto
channel-group 30 mode desirable
1
interface Ethernet1/2
duplex auto
!
interface Ethernet1/3
duplex auto
!
!
no ip http server
1
1
!
!
control-plane
!
banner motd ^C
 | | \rangle / |
                (_| |
 (_|
              |_|
 | |\/| |/
                      \ /
             \
                             \backslash \perp
          _
             _|_| |_| |_|\_
 |_|
     | | \rangle
                            /| |
>"AccountsSW"
```

/!\/!\ WARNING! UNAUTHORISED ACCESS TO /!\/!\ THIS DEVICE WILL RESULT IN LEGAL ACTION BEING TAKEN AGAINST YOU! /!\/!\ YOU HAVE BEEN WARNED! /!\/!\ ^C ! line con 0 password 7 000912010D585A545C logging synchronous login line aux 0 line vty 0 4 password 7 020B055C02054F701E1D login transport input ssh ! end

## **DirectorsSwitch**

```
Current configuration : 1945 bytes
!
version 15.1
service timestamps debug datetime msec
service timestamps log datetime msec
service password-encryption
service compress-config
1
hostname DirectorsSW
!
boot-start-marker
boot-end-marker
!
!
enable secret 4 KPGGJ8oTopHGG6x4n3yS9mLLXJmHM.RSvg4KGNDWAZM
!
no aaa new-model
clock timezone EET 2 0
1
ip cef
1
1
no ipv6 cef
ipv6 multicast rpf use-bgp
1
!
!
!
!
Т
1
spanning-tree mode pvst
spanning-tree extend system-id
1
1
!
!
vlan internal allocation policy ascending
!
!
!
!
1
1
1
1
1
!
interface Port-channel40
switchport
switchport access vlan 40
switchport mode access
!
interface Ethernet0/0
 switchport access vlan 40
switchport mode access
duplex auto
1
interface Ethernet0/1
 switchport access vlan 40
```

```
switchport mode access
duplex auto
!
interface Ethernet0/2
switchport access vlan 40
switchport mode access
duplex auto
channel-group 40 mode desirable
!
interface Ethernet0/3
switchport access vlan 40
switchport mode access
duplex auto
channel-group 40 mode desirable
!
interface Ethernet1/0
duplex auto
!
interface Ethernet1/1
duplex auto
!
interface Ethernet1/2
duplex auto
!
interface Ethernet1/3
duplex auto
!
!
no ip http server
!
!
!
!
!
control-plane
!
banner motd ^C
 _____
```

>"DirectorsSW"

```
/!\/!\ WARNING! UNAUTHORISED ACCESS TO /!\/!\
    THIS DEVICE WILL RESULT IN LEGAL
    ACTION BEING TAKEN AGAINST YOU!
/!\/!\ YOU HAVE BEEN WARNED! /!\/!\
^C
!
line con 0
password 7 09414F0E1006464058
logging synchronous
login
line aux 0
line vty 0 4
```

```
password 7 141A130C05076A7A767B
login
transport input ssh
!
end
```